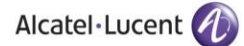

#### Rainbow CTI & Media Bridge (MITEL MIVOICE 250)-

### INSTALLATION GUIDE

# Rainbow CTI & Media Bridge

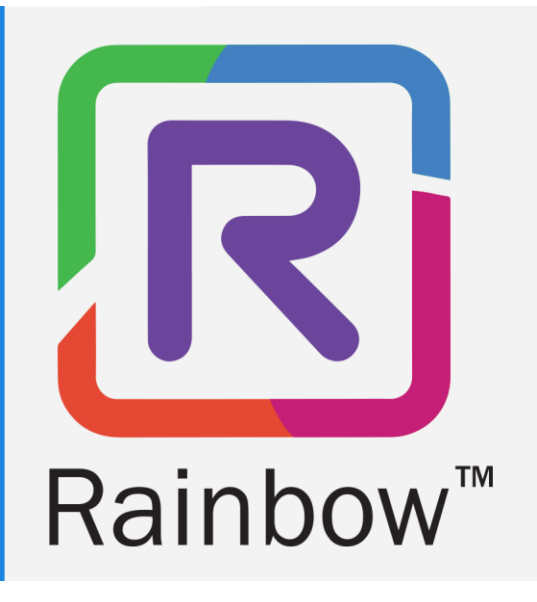

# Legal Notice

Alcatel-Lucent, ALE International and the Alcatel-Lucent logo are trademarks of ALE International. All other trademarks are the property of their respective owners. The information presented is subject to change without notice. ALE International assumes no responsibility for inaccuracies contained herein.

Copyright  $\ensuremath{\mathbb{C}}$  2021 ALE International - All rights reserved.

# **Table of Contents**

| 1 | Document History                                                             | 4  |
|---|------------------------------------------------------------------------------|----|
| 2 | Introduction                                                                 | 5  |
| 3 | Pre Requisites                                                               | 6  |
|   | 3.1 IIS & .NET Framework Configurations for Windows 10                       | 6  |
|   | 3.2 IIS & .NET Framework Configurations for Windows Server 2012, 2016 & 2019 | 25 |
| 4 | Rainbow CTI & Media Bridge Installation                                      | 56 |
| 5 | Verification Procedure                                                       | 71 |
| 6 | Rainbow CTI & Media Bridge Interface                                         | 72 |

## 1 Document History

| Edition | Date       | Changes / Comments / Details                                                                                                    |
|---------|------------|----------------------------------------------------------------------------------------------------|
|         |            |                                                                                                    |
| 01      | 23/09/2020 | Initial Installation Guide created                                                                                                    |
| 02      | 07/03/2021 | Legal notice has been updated.<br>Section 3.1<br>Section about IIS & .NET Framework Configuration about Windows 7 has<br>been removed and remaining sections have been renumbered.<br>Section 4<br>Some steps and screenshots about Rainbow CTI & Media Bridge<br>Installation have been removed.<br>Section 6<br>Screenshot has been updated. |
| 03      | 25/05/2021 | Section 4<br>Screenshots have been added.<br>Section 6<br>Screenshot has been added.<br>Information about application startup has been updated.<br>Screenshot has been updated.                                                                                                    |

# 2 Introduction

Rainbow CTI & Media Bridge works with a number of telephone systems e.g. Cisco Call Manager, Avaya IP Office, NEC 3C etc. This document describes the installation of Rainbow CTI and Media Bridge for Mitel MiVoice 250.

Rainbow CTI & Media Bridge application is installed on a local machine in customer premises. It connects with Rainbow Server to push the list of extensions so that they can be associated to Rainbow Users for CTI and VOIP calling, and it also interacts with third-party telephone systems to monitor those extensions for signaling information and call controls.

This document will take you step by step through the installation process. Everything is explained in detail to get hold of the understanding of the solutions architecture.

Note: Red Boxes and Arrows indicate the functional areas on every screen or window.

# 3 Pre Requisites

Following configurations have to be made in the IIS configurations as pre-requisites on the machine before proceeding with Rainbow CTI & Media Bridge installation.

Following configurations have to be done for all applicable version of Windows i.e. Windows 10 and Windows Server 2012, 2016 & 2019.

**IMPORTANT:** When installing the Rainbow CTI & Media Bridge, you must be logged in as a Local Administrator. Failing to do this may prevent that application from being installed correctly.

## 3.1 IIS & .NET Framework Configurations for Windows 10

Please perform following configurations of IIS & .NET Framework on a machine that is operating on Windows 10 OS prior to installation of Rainbow CTI & Media Bridge on it.

1. Click on Start Icon 🗄 and open Control Panel as displayed below:

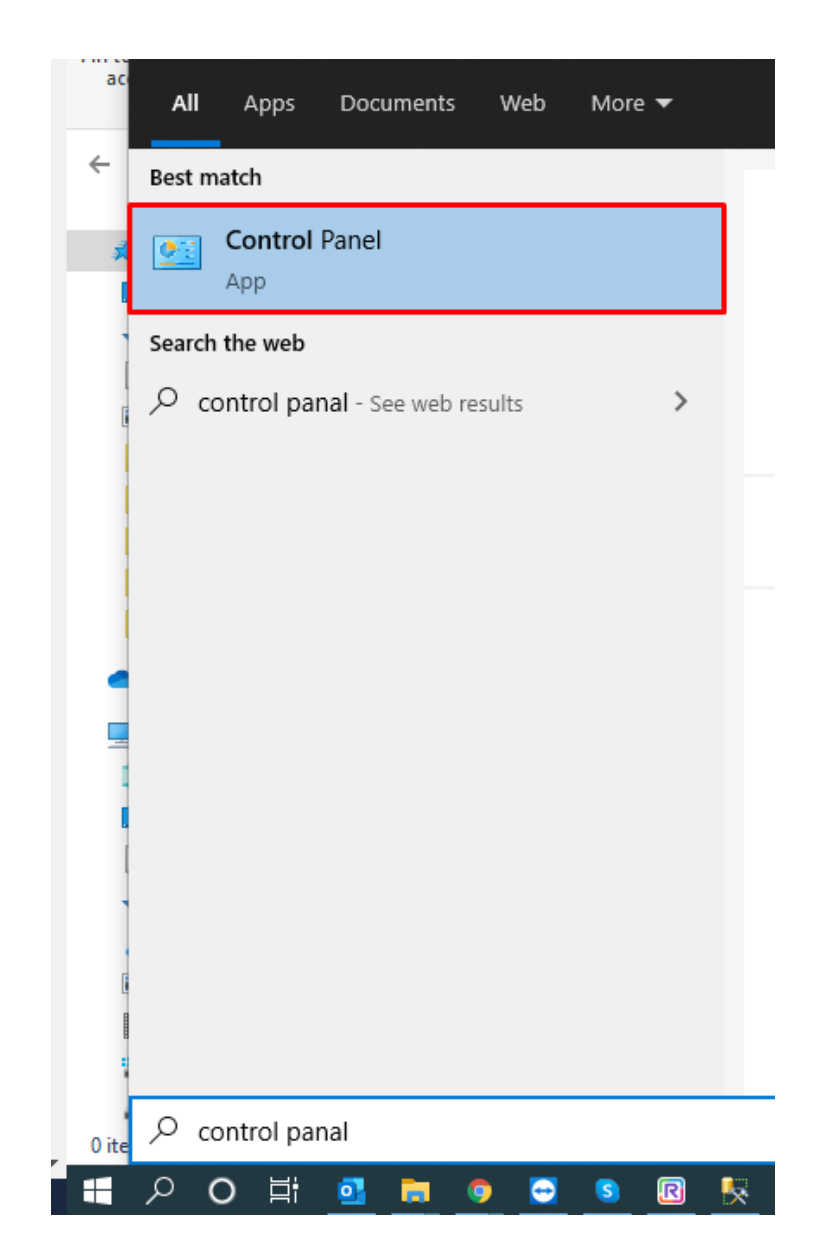

2. Select **Programs and Features** as highlighted below:

| All Control Panel Items                                      |                                                     |                                      |                            |                                  |  |  |
|--------------------------------------------------------------|-----------------------------------------------------|--------------------------------------|----------------------------|----------------------------------|--|--|
| $\leftarrow \rightarrow \ \  \                             $ | → 🗸 🏚 Control Panel > All Control Panel Items > 🗸 💍 |                                      |                            |                                  |  |  |
| Adjust your computer's settings                              |                                                     |                                      |                            | View by: Large icons ▼           |  |  |
| Administrative Tools                                         | AutoPlay                                            | Backup and Restore<br>(Windows 7)    | RitLocker Drive Encryption | 🛐 Color Management               |  |  |
| Credential Manager                                           | Date and Time                                       | Default Programs                     | Device Manager             | Devices and Printers             |  |  |
| 🚱 Ease of Access Center                                      | File Explorer Options                               | File History                         | Flash Player (32-bit)      | A Fonts                          |  |  |
| lndexing Options                                             | Intel(R) Graphics and<br>Media                      | Internet Options                     | 👞 Keyboard                 | Mail (Microsoft Outlook<br>2016) |  |  |
| Mouse                                                        | Network and Sharing<br>Center                       | Phone and Modem                      | Power Options              | Programs and Features            |  |  |
| Recovery                                                     | Region                                              | RemoteApp and Desktop<br>Connections | Security and Maintenance   | Sound                            |  |  |
| Speech Recognition                                           | Storage Spaces                                      | Sync Center                          | System                     | Taskbar and Navigation           |  |  |
| Troubleshooting                                              | & User Accounts                                     | Windows Defender<br>Firewall         | yindows Mobility Center    | 0 Work Folders                   |  |  |

3. Click on Turn Windows features on or off option in the left hand menu as highlighted below:

| 0 | Programs and Features                 |                                                         |        |
|---|---------------------------------------|---------------------------------------------------------|--------|
| ~ | → * ↑ I > Control Pa                  | anel > All Control Panel Items > Programs and Feature   | 5      |
|   | Control Panel Home                    | Uninstall or change a program                           |        |
| _ | View installed updates                | To uninstall a program, select it from the list and the | en cli |
| • | Turn Windows features on or           |                                                         |        |
|   | off                                   | Organize 🔻                                              |        |
|   | Install a program from the<br>network | Name                                                    | 1      |
|   |                                       | 🚴 Adobe Acrobat Reader DC                               |        |
|   |                                       | 🖳 Advanced IP Scanner 2.5                               | 1      |
|   |                                       | 🟊 AnyDesk                                               | 1      |
|   |                                       | 🗑 Bitvise SSH Client 8.44 (remove only)                 | 1      |
|   |                                       | 🚍 Cisco IP Communicator                                 | 1      |

4. You need to turn on a Windows feature by checking the boxes next to those features. Expand .NET Framework 3.5 (includes .NET 2.0 and 3.0) by clicking on ⊞ icon next to it as displayed below:

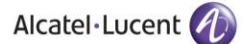

| 👿 Windows Features                                                                                                    | —                |             | ×    |
|----------------------------------------------------------------------------------------------------|------------------|-------------|------|
| Turn Windows features on or off                                                                                                |                  |             | ?    |
| To turn a feature on, select its check box. To turn a feature<br>A filled box means that only part of the feature is turned or | off, clear<br>n. | its check l | oox. |
| .NET Framework 3.5 (includes .NET 2.0 and 3.0)                                                                                 |                  |             | ^    |
| Windows Communication Foundation HTTP                                                                                          | Activatio        | n           |      |
| Windows Communication Foundation Non-                                                                                          | HTTP Act         | ivation     |      |
| 🖃 🔳 📊 .NET Framework 4.8 Advanced Services                                                                                     |                  |             |      |
| ASP.NET 4.8                                                                                                    |                  |             |      |
| WCF Services                                                                                                    |                  |             |      |
| Active Directory Lightweight Directory Services                                                                                |                  |             |      |
| Containers                                                                                                    |                  |             |      |
| Data Center Bridging                                                                                                    |                  |             |      |
| 🗄 🔲 🔂 Device Lockdown                                                                                                    |                  |             |      |
| Guarded Host                                                                                                    |                  |             |      |
| Hvper-V                                                                                                    |                  |             | ×    |
|                                                                                                    | ОК               | Cano        | el   |

5. Check the boxes next to both options displayed below .NET Framework 3.5 (includes .NET 2.0 and 3.0) as shown:

| 💽 Windows Features —                                                                                                    | ⊐ ×       |
|----------------------------------------------------------------------------------------------------|-----------|
| Turn Windows features on or off                                                                                                    | •         |
| To turn a feature on, select its check box. To turn a feature off, clear its chec<br>filled box means that only part of the feature is turned on.                                                                                                    | ck box. A |
| <ul> <li>.NET Framework 3.5 (includes .NET 2.0 and 3.0)</li> <li>Windows Communication Foundation HTTP Activation</li> <li>Windows Communication Foundation Non-HTTP Activation</li> </ul>                                                                                                    | ^         |
| Image: Image: Imag |           |
| □ □ □ □ □ □ □ □ □ □ □ □ □ □ □ □ □ □ □                                                                                                    |           |
| Guarded Host<br>■ □ Hyper-V<br>■ □ Internet Explorer 11                                                                                                    |           |
|                                                                                                    | ~         |
| ОК                                                                                                    | Cancel    |

6. Expand Internet Information Services (IIS) as displayed below:

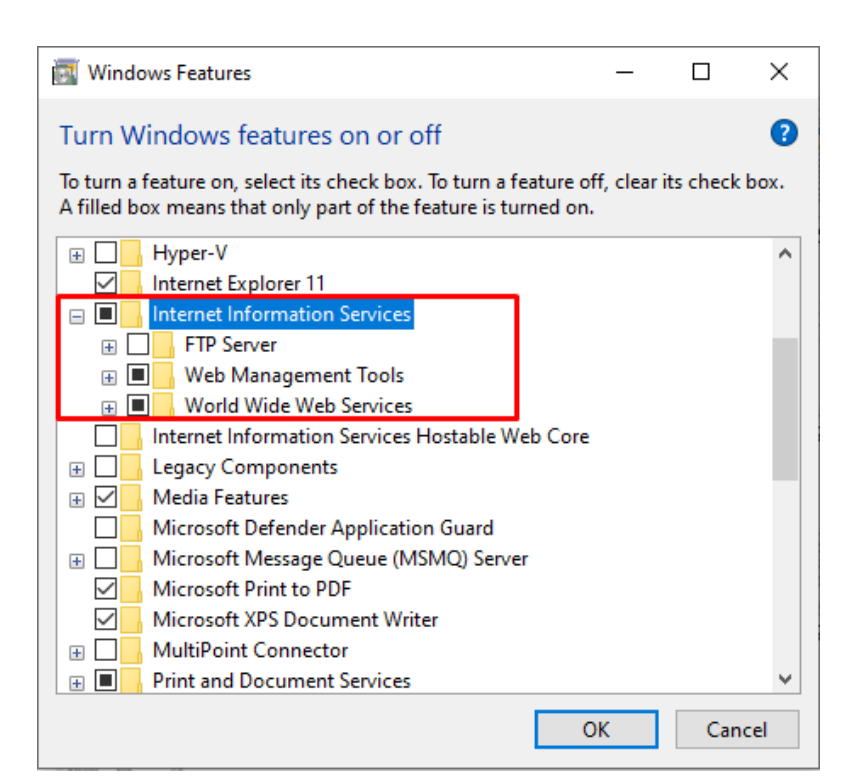

7. From the expanded options displayed expand **Web Management Tools.** Now check the boxes next to **IIS Management Console, IIS Management Scripts and Tools** and **IIS Management Service** options as shown below:

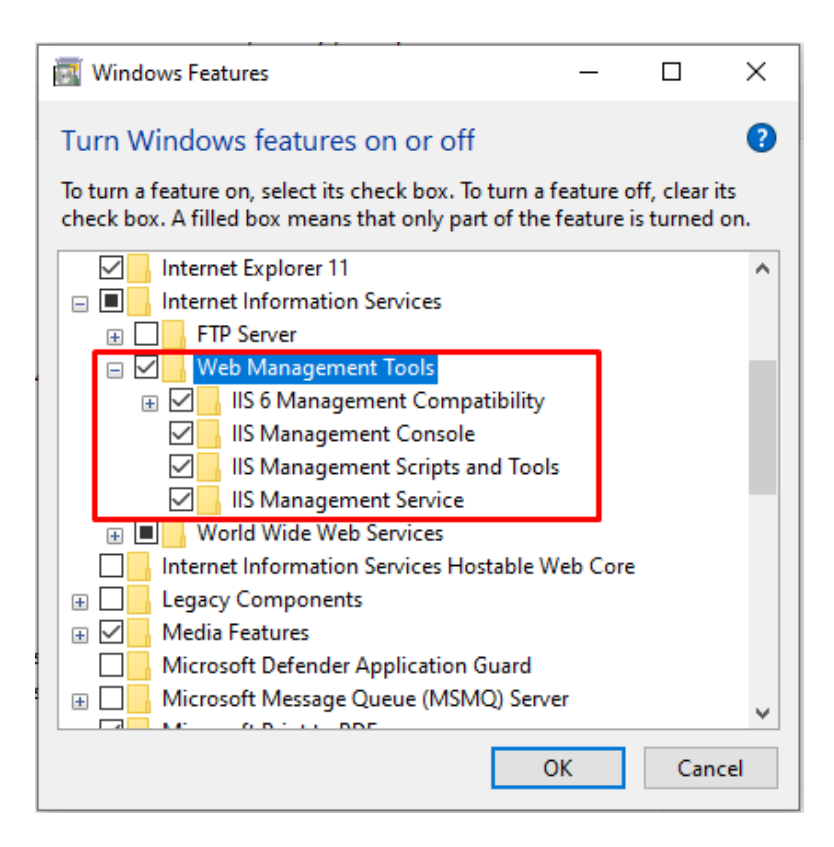

8. Expand IIS 6 Management Compatibility and check all the boxes next to the features listed under IIS 6 Management Compatibility as shown below:

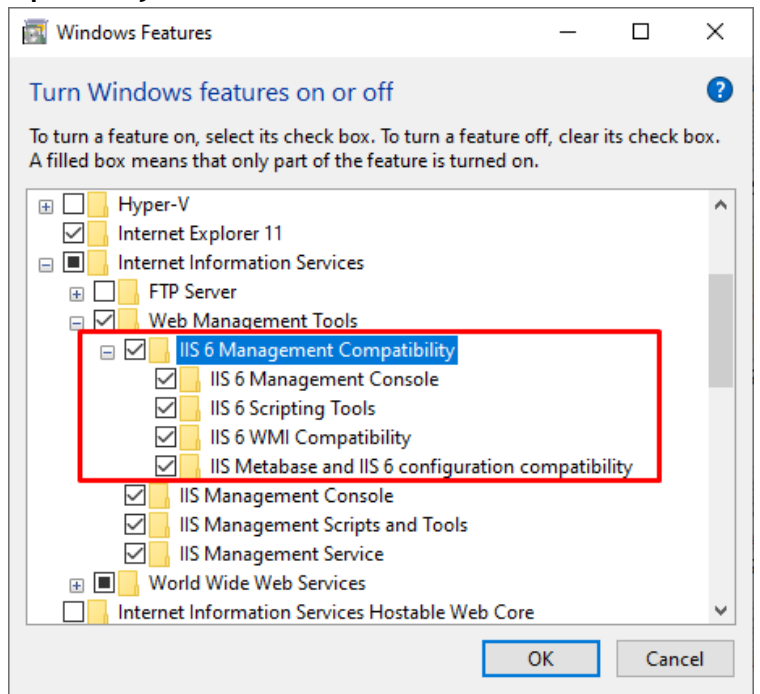

9. Close expanded menu of **Web Management Tools** by clicking on the <sup>□</sup> icon displayed next to it and expand **Application Development Features** option. Check all the boxes next to the features listed in the menu except for **CGI** and **WebSocket Protocol** as shown below:

| 🕎 Windows Features                                                                                                    | _  |     | ×   |  |  |
|----------------------------------------------------------------------------------------------------|----|-----|-----|--|--|
| Turn Windows features on or off                                                                                                    |    |     |     |  |  |
| To turn a feature on, select its check box. To turn a feature off, clear its check box. A filled box means that only part of the feature is turned on. |    |     |     |  |  |
| 🖃 🔳 📊 Internet Information Services                                                                                                    |    |     | ^   |  |  |
| FTP Server                                                                                                    |    |     |     |  |  |
| 🗉 🗹 📙 Web Management Tools                                                                                                    |    |     |     |  |  |
| 🖃 🔲 World Wide Web Services                                                                                                    |    |     |     |  |  |
| Application Development Features                                                                                                    |    |     |     |  |  |
| .NET Extensibility 3.5                                                                                                    |    |     |     |  |  |
| .NET Extensibility 4.8                                                                                                    |    |     |     |  |  |
| Application Initialization                                                                                                    |    |     |     |  |  |
| ASP ASP                                                                                                    |    |     |     |  |  |
| ASP.NET 3.5                                                                                                    |    |     |     |  |  |
| ASP.NET 4.8                                                                                                    |    |     |     |  |  |
| CGI                                                                                                    |    |     |     |  |  |
| ISAPI Extensions                                                                                                    |    |     |     |  |  |
| ISAPI Filters                                                                                                    |    |     |     |  |  |
| Server-Side Includes                                                                                                    |    |     |     |  |  |
| WebSocket Protocol                                                                                                    |    |     |     |  |  |
| 🕀 🔳 🔒 Common HTTP Features                                                                                                    |    |     |     |  |  |
| Health and Diagnostics                                                                                                    |    |     | ¥   |  |  |
| [                                                                                                    | OK | Can | cel |  |  |

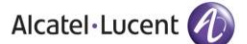

10. Now expand **Common HTTP Features** option. Check all the boxes next to the features listed in the menu except for **HTTP Redirection** and **WebDAV Publishing** as shown below:

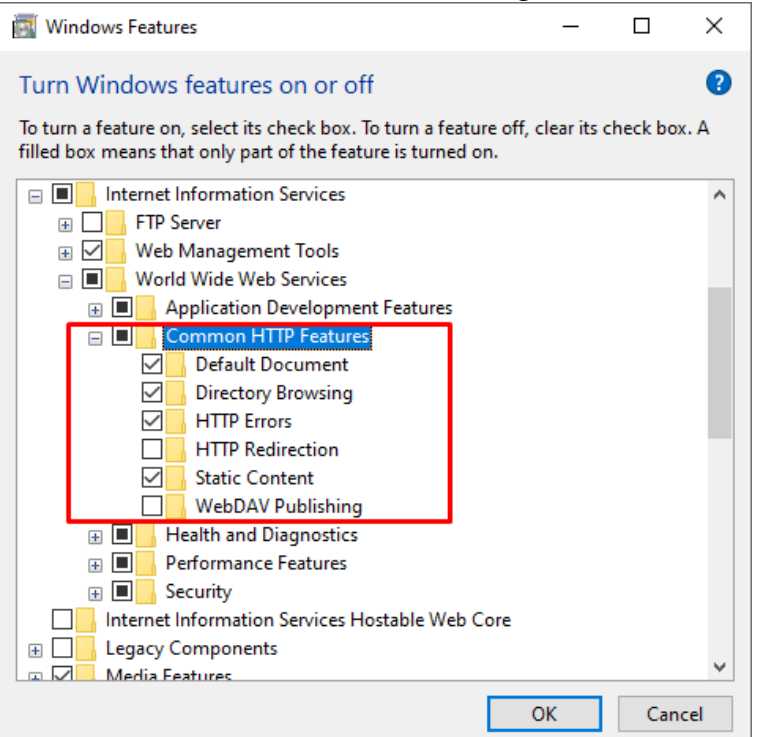

11. Now expand Health and Diagnostics option. Following options are displayed:

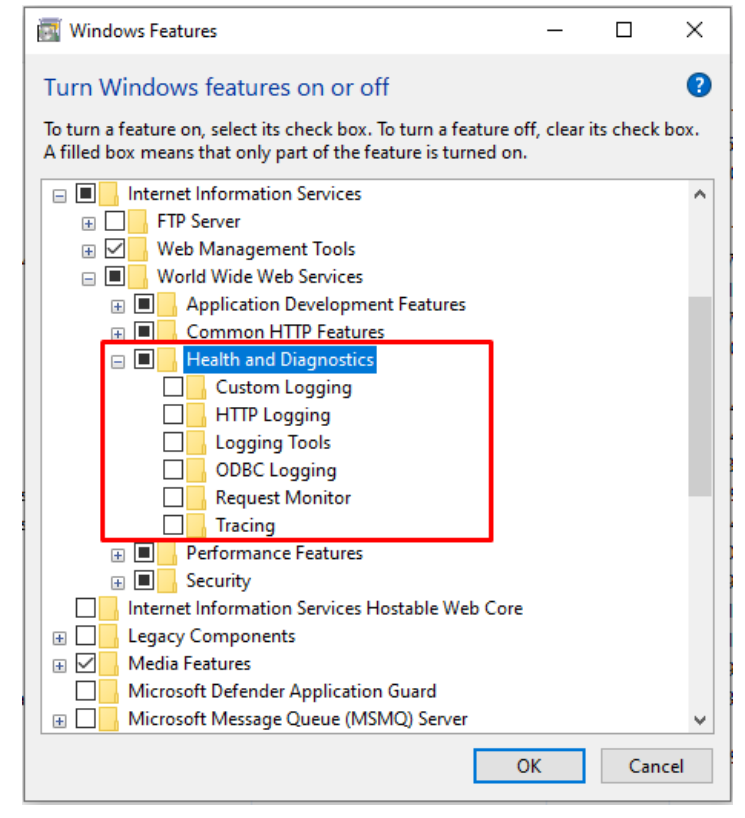

Check the boxes next to HTTP Logging and Request Monitor options as shown below:

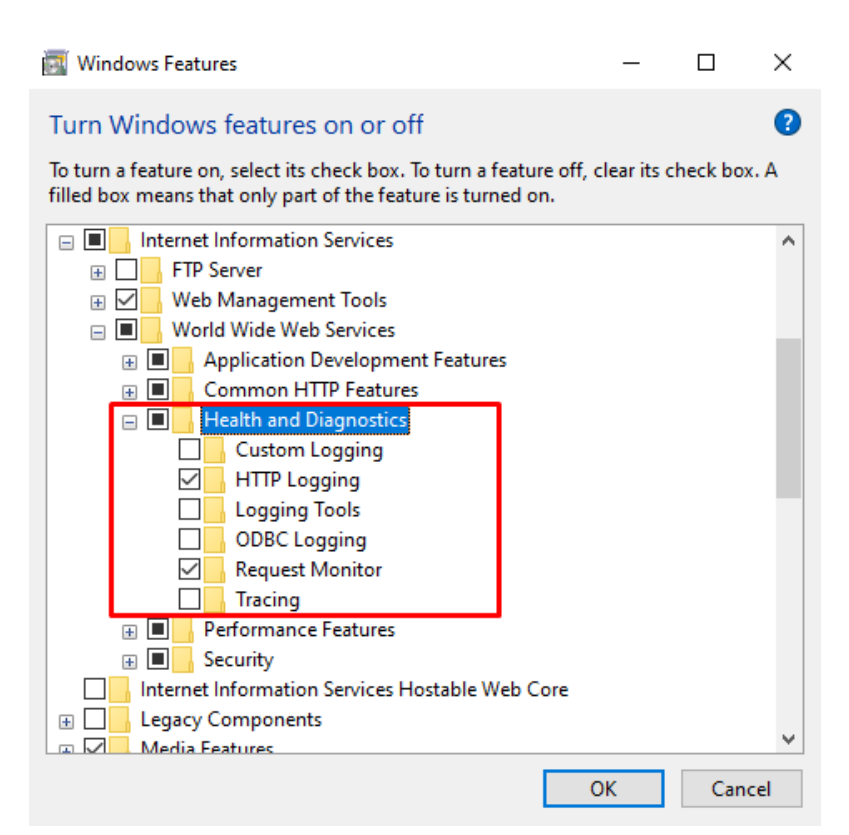

12. Now expand **Performance Features** option. Check the box next to **Static Content Compression** option as shown below:

| windows Features                                                                                                    | _           |           | ×   |
|----------------------------------------------------------------------------------------------------|-------------|-----------|-----|
| Turn Windows features on or off                                                                                                    |             |           | ?   |
| To turn a feature on, select its check box. To turn a feature off, filled box means that only part of the feature is turned on.                                                                                                    | clear its o | check box | . A |
| <ul> <li>Internet Information Services</li> <li>FTP Server</li> <li>Web Management Tools</li> <li>World Wide Web Services</li> <li>Application Development Features</li> <li>Common HTTP Features</li> <li>Health and Diagnostics</li> </ul> |             |           | ^   |
|                                                                                                    |             |           |     |
|                                                                                                    |             |           |     |
| Microsoft XPS Document Writer                                                                                                    | ОК          | Cano      | el  |

13. Now expand **Security** option. Check the box next to **Basic Authentication**, **Request Filtering** and **Window Authentication** options as shown below:

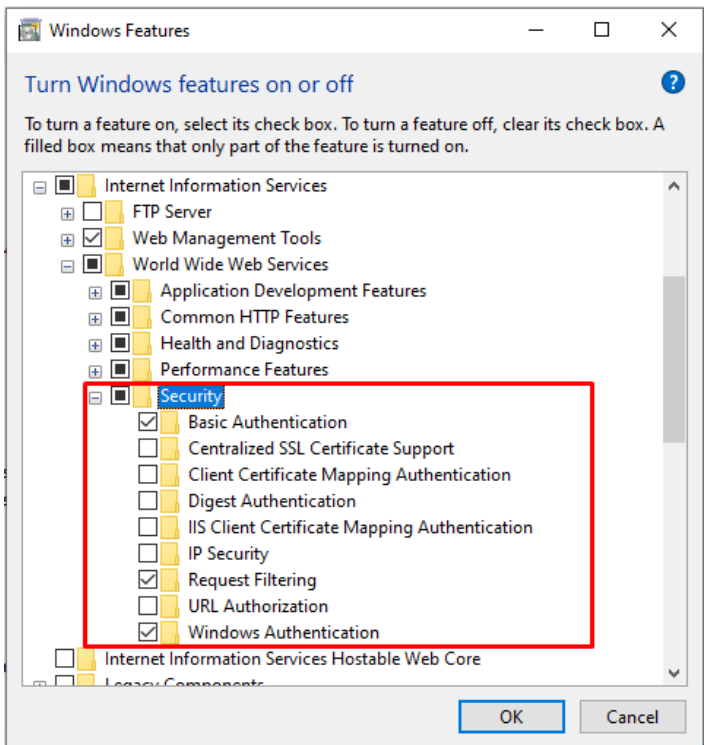

14. Now expand **Windows Process Activation Service** option. Check the boxes next to all 3 displayed options as shown below. Once you have made all the above configurations, click on the OK button highlighted below:

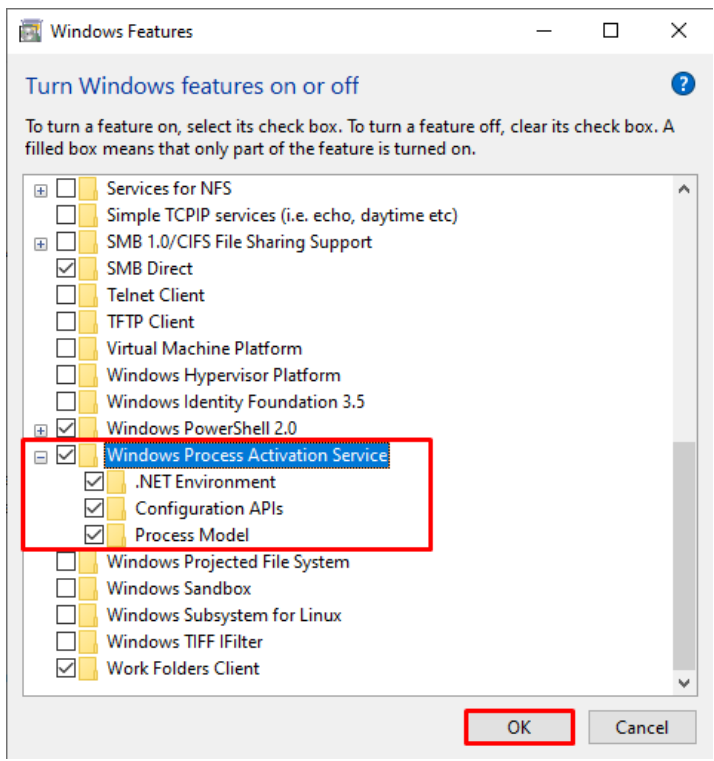

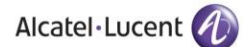

A new window will be displayed once you press OK button as shown below:

|   | The second second second             |  |        |
|---|--------------------------------------|--|--------|
|   |                                      |  | ×      |
| ~ | 🧱 Windows Features                   |  |        |
|   |                                      |  |        |
|   | Searching for required files         |  |        |
| 1 |                                      |  |        |
|   |                                      |  |        |
|   |                                      |  |        |
|   |                                      |  |        |
|   |                                      |  |        |
|   |                                      |  |        |
|   |                                      |  |        |
|   |                                      |  |        |
|   |                                      |  |        |
|   |                                      |  |        |
|   |                                      |  |        |
|   |                                      |  |        |
|   |                                      |  |        |
|   |                                      |  | Cancel |
|   |                                      |  | ×      |
|   | <ul> <li>Windows Features</li> </ul> |  |        |
|   |                                      |  |        |
|   | Applying changes                     |  |        |
|   |                                      |  |        |
|   |                                      |  |        |
|   |                                      |  |        |
|   |                                      |  |        |
|   |                                      |  |        |
|   |                                      |  |        |
|   |                                      |  |        |
|   |                                      |  |        |
|   |                                      |  |        |
|   |                                      |  |        |
|   |                                      |  |        |
|   |                                      |  | Cancel |
|   |                                      |  | concer |

**Note:** When the above progress window disappears, please restart your computer. This will ensure that the new configuration can take effect.

15. Now go back to the **Control Panel** and select **Administrative Tools** as highlighted below:

| 🔾 🖓 🛛 😨 🕨 Control Panel        | All Control Panel Items    |                                      |                         | ▼ 🦃 Search Control Panel      |
|--------------------------------|----------------------------|--------------------------------------|-------------------------|-------------------------------|
| Adjust your computer's s       | settings                   |                                      |                         | View by: Large icons ▼        |
| A 2050 IP Softphone            | e (32-bit) 🔶 Action Center | Administrative Tools                 | AutoPlay                | Dackup and Restore            |
| 🛐 Color Managemer              | nt 🛛 🥘 Credential Manager  | Date and Time                        | 💮 Default Programs      | Desktop Gadgets               |
| Device Manager                 | Devices and Printers       | Display                              | Ease of Access Center   | Folder Options                |
| Fonts                          | Getting Started            | 🝓 HomeGroup                          | IDT Audio Control Panel | lndexing Options              |
| Intel(R) Graphics a<br>Media   | ind 🛛 💮 Internet Options   | Java (32-bit)                        | Keyboard                | Location and Other<br>Sensors |
| Mail (32-bit)                  | J Mouse                    | Network and Sharing<br>Center        | Notification Area Icons | NVIDIA Control Panel          |
| Performance Infor<br>and Tools | mation 🥰 Personalization   | Phone and Modem                      | Power Options           | Rograms and Features          |
| Recovery                       | Region and Language        | RemoteApp and Desktop<br>Connections | Sound                   | Speech Recognition            |
| Sync Center                    | 🙀 System                   | Taskbar and Start Menu               | Troubleshooting         | User Accounts                 |
| Windows Anytime<br>Upgrade     | Windows CardSpace          | Windows Defender                     | Windows Firewall        | 🔯 Windows Mobility Center     |
| Windows Update                 |                            |                                      |                         |                               |

16. Select Local Security Policy as highlighted below:

| ^                                                                                                    |                    |          |      |
|----------------------------------------------------------------------------------------------------|--------------------|----------|------|
| Name                                                                                                    | Date modified      | Туре     | Size |
| 矜 Component Services                                                                                                    | 07/12/2019 2:09 pm | Shortcut | 2 KB |
| 🔚 Computer Management                                                                                                    | 07/12/2019 2:09 pm | Shortcut | 2 KB |
| 膧 Defragment and Optimize Drives                                                                                                    | 07/12/2019 2:09 pm | Shortcut | 2 KB |
| 🔚 Disk Cleanup                                                                                                    | 07/12/2019 2:09 pm | Shortcut | 2 KB |
| 🔢 Event Viewer                                                                                                    | 07/12/2019 2:09 pm | Shortcut | 2 KB |
| 🗊 Internet Information Services (IIS) 6.0 Ma                                                                                                    | 07/12/2019 2:10 pm | Shortcut | 2 KB |
| 鶢 Internet Information Services (IIS) Manager                                                                                                    | 07/12/2019 2:10 pm | Shortcut | 2 KB |
| 👧 iSCSI Initiator                                                                                                    | 07/12/2019 2:09 pm | Shortcut | 2 KB |
| 🚠 Local Security Policy                                                                                                    | 07/12/2019 2:10 pm | Shortcut | 2 KB |
| Represent a the second second | 28/07/2020 2:21 pm | Shortcut | 2 KB |
| Microsoft .NET Framework 1.1 Wizards                                                                                                    | 28/07/2020 2:21 pm | Shortcut | 2 KB |
| 🚎 ODBC Data Sources (32-bit)                                                                                                    | 07/12/2019 2:10 pm | Shortcut | 2 KB |
| 📷 ODBC Data Sources (64-bit)                                                                                                    | 07/12/2019 2:09 pm | Shortcut | 2 KB |
| 🔊 Performance Monitor                                                                                                    | 07/12/2019 2:09 pm | Shortcut | 2 KB |
| 汩 Print Management                                                                                                    | 07/12/2019 2:46 am | Shortcut | 2 KB |
| 📷 Recovery Drive                                                                                                    | 07/12/2019 2:09 pm | Shortcut | 2 KB |
| 寣 Registry Editor                                                                                                    | 07/12/2019 2:09 pm | Shortcut | 2 KB |
| 🔊 Resource Monitor                                                                                                    | 07/12/2019 2:09 pm | Shortcut | 2 KB |

17. Double Click on Local Policies option in the left menu and following options will be displayed:

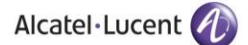

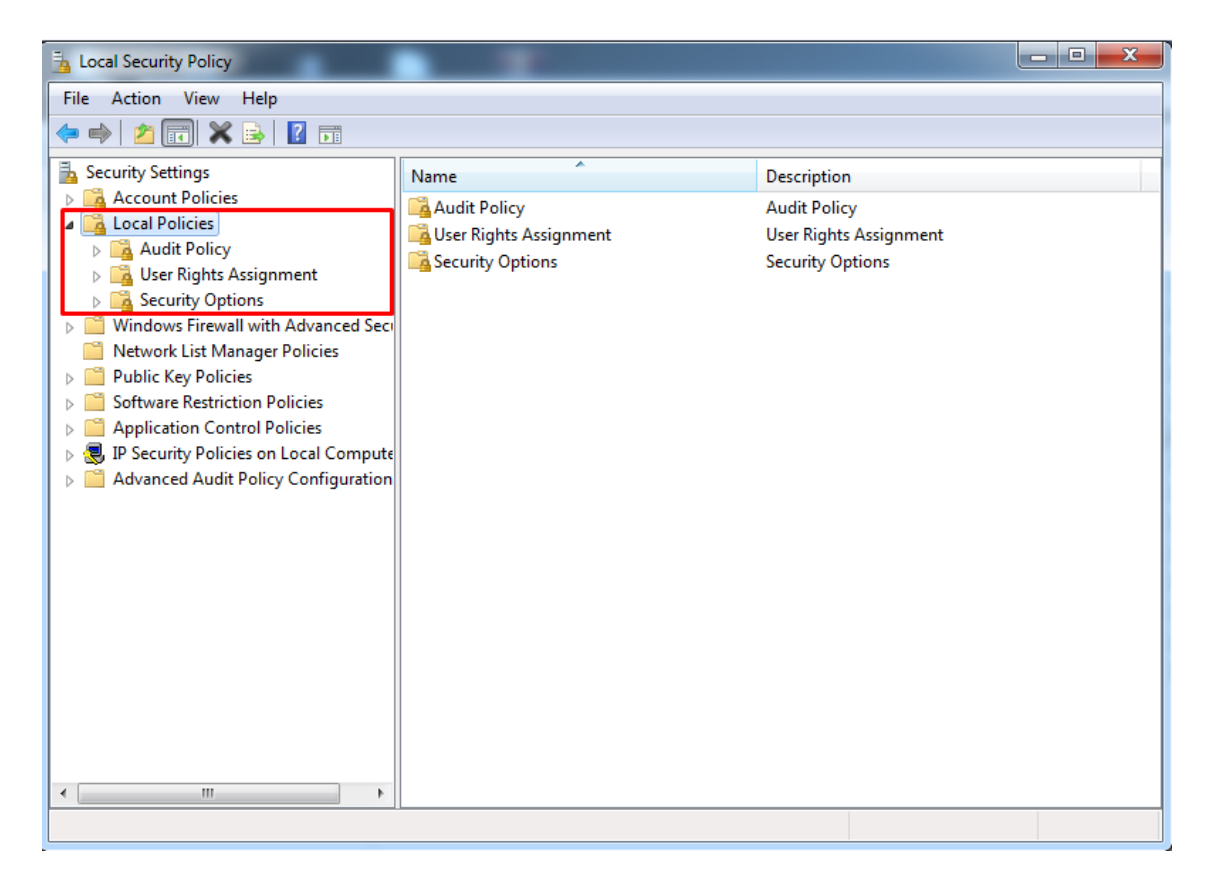

18. Double click on **User Rights Assignment** option from the displayed menu as highlighted below and the right hand screen will display a list of rights as shown below:

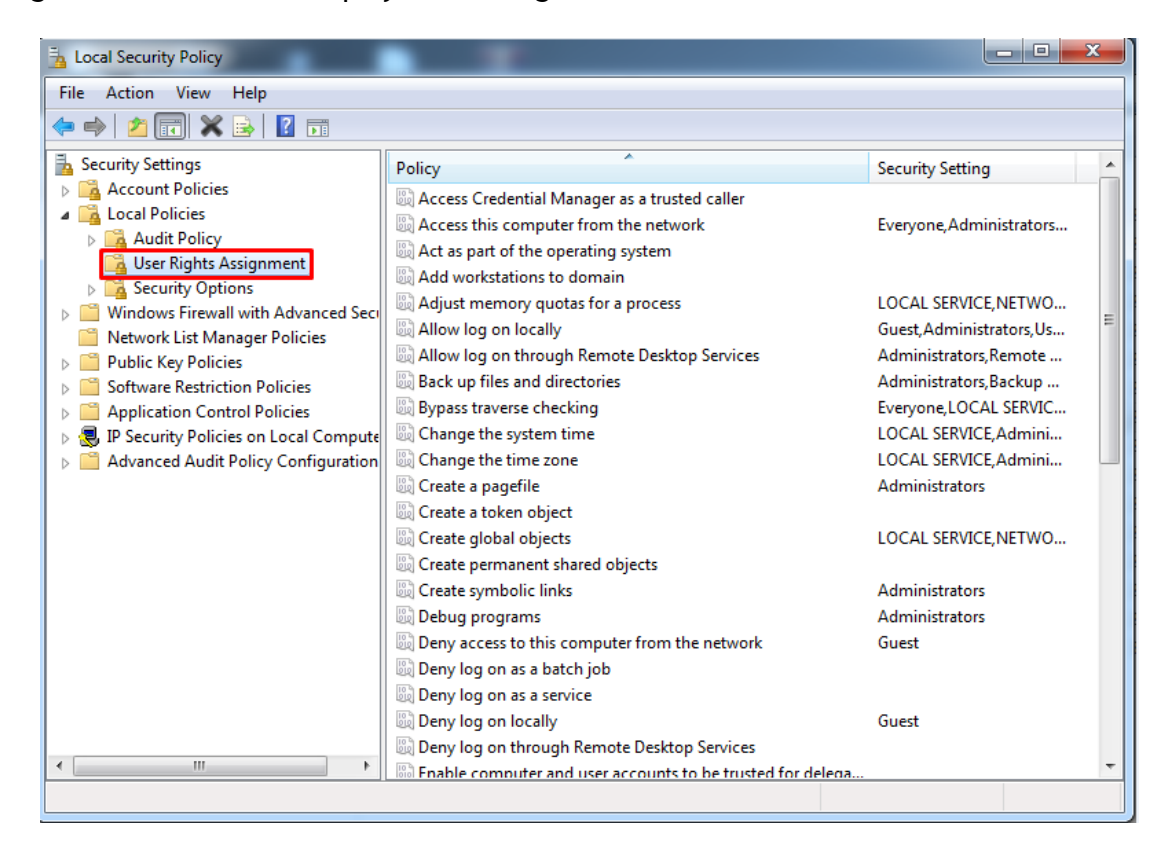

19. Now go to the right hand side panel, double click on the command Log on as a service, as shown below:

| Local Security Policy                                                                                                    |                                                                                                    |                                                                                                    | x |  |  |
|----------------------------------------------------------------------------------------------------|----------------------------------------------------------------------------------------------------|----------------------------------------------------------------------------------------------------|---|--|--|
| File Action View Help                                                                                                    |                                                                                                    |                                                                                                    |   |  |  |
|                                                                                                    |                                                                                                    |                                                                                                    |   |  |  |
| <ul> <li>Security Settings</li> <li>Account Policies</li> <li>Local Policies</li> <li>Audit Policy</li> <li>User Rights Assignment</li> <li>Security Options</li> <li>Windows Firewall with Advanced Security Network List Manager Policies</li> <li>Public Key Policies</li> <li>Software Restriction Policies</li> <li>Application Control Policies</li> </ul>                                                                                                    | Policy  Enable computer and user accounts to be trusted for delega  Force shutdown from a remote system  Generate security audits  Impersonate a client after authentication  Increase a process working set  Increase scheduling priority  Coad and unload device drivers  Lock pages in memory  Locy on as a batch job                                                                                                    | Security Setting<br>Administrators<br>LOCAL SERVICE, NETWO<br>LOCAL SERVICE, NETWO<br>Users<br>Administrators<br>Administrators<br>Administrators, Backup                                          | * |  |  |
| General Compute     General Compute     G | <ul> <li>Wanage auditing and security log</li> <li>Modify an object label</li> <li>Modify firmware environment values</li> <li>Perform volume maintenance tasks</li> <li>Profile single process</li> <li>Profile system performance</li> <li>Remove computer from docking station</li> <li>Replace a process level token</li> <li>Restore files and directories</li> <li>Shut down the system</li> <li>Synchronize directory service data</li> <li>Take ownership of files or other objects</li> </ul> | Administrators<br>Administrators<br>Administrators<br>Administrators<br>Administrators,NT SERVI<br>Administrators,Users<br>LOCAL SERVICE,NETWO<br>Administrators,Backup<br>Administrators,Users,Ba | Ш |  |  |
|                                                                                                    |                                                                                                    |                                                                                                    | - |  |  |

20. Click on Add User or Group, as shown below:

| Log on as a service Properties                                                                                                    | ?  | ×    |
|----------------------------------------------------------------------------------------------------|----|------|
| Local Security Setting Explain                                                                                                    |    |      |
| Log on as a service                                                                                                    |    |      |
| *S-1-5-21-701814442-4272699955-3851783055-500<br>ASPNET<br>IIS APPPOOL\.NET v2.0<br>IIS APPPOOL\.NET v2.0 Classic<br>IIS APPPOOL\.NET v4.5 Classic<br>IIS APPPOOL\.NET v4.5 Classic<br>IIS APPPOOL\.NET v4.5 Classic<br>IIS APPPOOL\DefaultAppPool<br>IIS APPPOOL\DefaultAppPool<br>NETWORK SERVICE<br>NT SERVICE\ALL SERVICES<br>NT SERVICE\MSSQL&SQLEXPRESS<br>NT SERVICE\SQLAgent\$SQLEXPRESS<br>SQL Service2005SQL |    |      |
| Add User or Group Remove                                                                                                    |    |      |
|                                                                                                    |    |      |
| OK Cancel                                                                                                    | Ap | oply |

21. To add a New User, click on the highlighted button Advanced.

| Select this object type:                          |                           |              |
|---------------------------------------------------|---------------------------|--------------|
| Users, Service Accounts, Groups, or Buil          | It in security principals | Object Types |
| From this location:                               |                           |              |
|                                                   |                           |              |
| production and                                    |                           | Locations    |
| Inter the object names to select (example         |                           | Locations    |
| inter the object names to select ( <u>example</u> | <del>23</del> ):          | Locations    |
| Inter the object names to select ( <u>example</u> | <u>es):</u>               | Check Names  |

22. To display the list of users, click on the highlighted button Find Now as highlighted below:

| Select Users or Gr    | oups               |       | ×            |
|-----------------------|--------------------|-------|--------------|
| Select this object ty | /pe:               |       |              |
| Users or Built-in se  | curity principals  | Ob    | ject Types   |
| From this location:   |                    |       |              |
| AQEEL-TESTING         |                    | <br>L | ocations     |
| Common Queries        |                    |       |              |
| Name: S               | Starts with $\sim$ |       | Columns      |
| Description: S        | Starts with $\sim$ |       | Find Now     |
| Disabled acc          | counts             |       | Stop         |
| Non expiring          | password           |       |              |
| Days since last       | logon: 🗸 🗸         |       | <del>,</del> |
|                       |                    |       |              |
|                       |                    |       |              |
| Search results:       |                    | OK    | Cancel       |
| Name                  | In Folder          |       |              |
|                       |                    |       |              |
|                       |                    |       |              |
|                       |                    |       |              |
|                       |                    |       |              |
|                       |                    |       |              |
|                       |                    |       |              |
|                       |                    |       |              |
|                       |                    |       |              |

A list of users is displayed in the lower section Select the **Administrator** and click **OK** as shown below:

| Select this object type:     |                             |             |              |
|------------------------------|-----------------------------|-------------|--------------|
| Users, Service Accounts, G   | roups, or Built-in security | principals  | Object Types |
| From this location:          |                             |             |              |
| ghostsoftware.local          |                             |             | Locations    |
| Common Queries               |                             |             |              |
| Name: Starts with            | •                           |             | Columns      |
| Description: Starts with     | 1 ¥                         |             | Find Now     |
| Disabled accounts            |                             |             | Stop         |
| Non expiring passwor         | d                           |             |              |
|                              |                             |             | ~            |
| Days since last logon:       | Ψ.                          |             |              |
|                              |                             |             |              |
|                              |                             |             |              |
|                              |                             |             | OK Cancel    |
| Search results:              |                             |             |              |
|                              |                             |             |              |
| ame (RDN)                    | E-Mail Address              | Description | In Folder    |
| lame (RDN)<br>Administrators | E-Mail Address              | Description | In Folder    |
| iame (RDN)<br>Administrators | E-Mail Address              | Description | In Folder    |
| iame (RDN)<br>Administrators | E-Mail Address              | Description | In Folder    |
| lame (RDN)<br>Administrators | E-Mail Address              | Description | In Folder    |
| lame (RDN)<br>Administrators | E-Mail Address              | Description | In Folder    |
| lame (RDN)<br>Administrators | E-Mail Address              | Description | In Folder    |
| lame (RDN)                   | E-Mail Address              | Description | In Folder    |
| lame (RDN)                   | E-Mail Address              | Description | In Folder    |

- 23. The User has now been selected so click OK to finish the process.
- 24. The user is shown below, under Local Security Settings section. Now click OK, as shown below.

| Log on as a service Properties                                                                                                    | ?  | $\times$ |
|----------------------------------------------------------------------------------------------------|----|----------|
| Local Security Setting Explain                                                                                                    |    |          |
| Log on as a service                                                                                                    |    |          |
| *S-1-5-21-701814442-4272699955-3851783055-500<br>AQEEL-TESTING\Administrator<br>ASFNET<br>IIS APPPOOL\NET v2.0<br>IIS APPPOOL\NET v2.0 Classic<br>IIS APPPOOL\NET v4.5<br>IIS APPPOOL\NET v4.5<br>IIS APPPOOL\Classic .NET AppPool<br>IIS APPPOOL\DefaultAppPool<br>IIS APPPOOL\DefaultAppPool<br>NETWORK SERVICE<br>NT SERVICE\ALL SERVICES<br>NT SERVICE\ALL SERVICES<br>NT SERVICE\SQLAppeol<br>ESPVICE\SQLAppeol |    |          |
| Add User or Group Remove                                                                                                    |    |          |
| OK Cancel                                                                                                    | Ap | oply     |

ALE International proprietary and confidential. Copyright © 2021. All rights reserved.

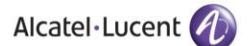

25. Close the Local Security Policy window, and also close the Administrative Tools window.

26. Go to the **Control Panel** select **Administrative Tools** and double click on the **Internet Information Services (IIS) Manager** window as shown below:

Туре

Shortcut Shortcut

Shortcut

Size

2 KB

2 KB

2 KB

| All Control Panel Items > Administrative Tools           Name         Date modified |                    |  |  |  |  |
|-------------------------------------------------------------------------------------|--------------------|--|--|--|--|
| Name                                                                                | Date modified      |  |  |  |  |
| 🌮 Component Services                                                                | 07/12/2019 2:09 pm |  |  |  |  |
| 🛃 Computer Management                                                               | 07/12/2019 2:09 pm |  |  |  |  |
| 🎦 Defragment and Optimize Drives                                                    | 07/12/2019 2:09 pm |  |  |  |  |
| 🔚 Disk Cleanup                                                                      | 07/12/2019 2:09 pm |  |  |  |  |
| 🛃 Event Viewer                                                                      | 07/12/2019 2:09 pm |  |  |  |  |
| 🚰 Internet Information Consistent (IIC) 6.0 Manageme                                | 07/12/2010 2:10    |  |  |  |  |

| Ja benugment und optimize brives                  | 01/12/2015 2:05 pill | Shorecut | E ND |
|---------------------------------------------------|----------------------|----------|------|
| 🔚 Disk Cleanup                                    | 07/12/2019 2:09 pm   | Shortcut | 2 KB |
| 🛃 Event Viewer                                    | 07/12/2019 2:09 pm   | Shortcut | 2 KB |
| 🗊 Internet Information Services (IIS) 6.0 Manager | 07/12/2019 2:10 pm   | Shortcut | 2 KB |
| 🔚 Internet Information Services (IIS) Manager     | 07/12/2019 2:10 pm   | Shortcut | 2 KB |
| 🔝 iSCSI Initiator                                 | 07/12/2019 2:09 pm   | Shortcut | 2 KB |
| 📠 Local Security Policy                           | 07/12/2019 2:10 pm   | Shortcut | 2 KB |
| Reg Microsoft .NET Framework 1.1 Configuration    | 28/07/2020 2:21 pm   | Shortcut | 2 KB |
| 🕎 Microsoft .NET Framework 1.1 Wizards            | 28/07/2020 2:21 pm   | Shortcut | 2 KB |
| 📷 ODBC Data Sources (32-bit)                      | 07/12/2019 2:10 pm   | Shortcut | 2 KB |
| 📷 ODBC Data Sources (64-bit)                      | 07/12/2019 2:09 pm   | Shortcut | 2 KB |
| 🔊 Performance Monitor                             | 07/12/2019 2:09 pm   | Shortcut | 2 KB |
| 汩 Print Management                                | 07/12/2019 2:46 am   | Shortcut | 2 KB |
| 📷 Recovery Drive                                  | 07/12/2019 2:09 pm   | Shortcut | 2 KB |
| 📑 Registry Editor                                 | 07/12/2019 2:09 pm   | Shortcut | 2 KB |
| 🔊 Resource Monitor                                | 07/12/2019 2:09 pm   | Shortcut | 2 KB |
| 🍰 Services                                        | 07/12/2019 2:09 pm   | Shortcut | 2 KB |
| 🔁 System Configuration                            | 07/12/2019 2:09 pm   | Shortcut | 2 KB |
| 👰 System Information                              | 07/12/2019 2:09 pm   | Shortcut | 2 KB |
| 😥 Task Scheduler                                  | 07/12/2019 2:09 pm   | Shortcut | 2 KB |

27. Now expand **PC name** from the left hand panel and select **Application Pools**, in the left hand side panel, as shown below:

| A QEEL-TESTING - Application Pools     File View Help     Connections                                                                                                    | 💱 Internet Information Services (IIS) Manager                                                                                                    | - 0 ×                                                                      |
|----------------------------------------------------------------------------------------------------|----------------------------------------------------------------------------------------------------|----------------------------------------------------------------------------|
| File View Help         Connections         Image: Connections         Image: Conne | ← → Q A AQEL-TESTING → Application Pools                                                                                                    | 📴 🛛 🟠 🔞 🗸                                                                  |
| Connections                                                                                                    | File View Help                                                                                                    |                                                                            |
|                                                                                                    | File View Help Connections Application Pools  Application Pools  Appli | Actions<br>Add Application Pool<br>Set Application Pool Defaults<br>P Help |
|                                                                                                    | Ready                                                                                                    | €a                                                                         |

28. The **Applications Pools** pane appears in the central pane. Click on **DefaultAppPool** as highlighted below:

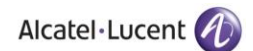

| 🝓 Internet Information Services (IIS) Manager                                                                                                    |                                                                                                    |                                                                                                    |                                                                                                    |                                                                                                    |                                                                                                    |                                                               |                                         |                                                                                                    | – 🗗 🗡                                                                                                    |
|----------------------------------------------------------------------------------------------------|----------------------------------------------------------------------------------------------------|----------------------------------------------------------------------------------------------------|----------------------------------------------------------------------------------------------------|----------------------------------------------------------------------------------------------------|----------------------------------------------------------------------------------------------------|---------------------------------------------------------------|-----------------------------------------|----------------------------------------------------------------------------------------------------|----------------------------------------------------------------------------------------------------|
| ← →                                                                                                    | ls                                                                                                    |                                                                                                    |                                                                                                    |                                                                                                    |                                                                                                    |                                                               |                                         |                                                                                                    | 🖬 🔤 🏠 🔞 •                                                                                                    |
| File View Help                                                                                                    |                                                                                                    |                                                                                                    |                                                                                                    |                                                                                                    |                                                                                                    |                                                               |                                         |                                                                                                    |                                                                                                    |
| File       View       Help         Connections       Image: Connection State of the State of the State | Applicat<br>This page lets you view<br>more applications, an<br>Filter:<br>Name<br>NET V2.0<br>NET V2.0<br>NET V2.0<br>NET V4.5<br>NET V4.5<br>Classic<br>NET V4.5<br>Classic NET App.<br>DefaultAppPool | ion Poo<br>w and manaa<br>d provide iso<br>Started<br>Started<br>Started<br>Started<br>Started<br>Started<br>Started | Is<br>pe the list of a p<br>lation among<br>.NET CLR V<br>v2.0<br>v4.0<br>v4.0<br>v2.0<br>v4.0<br>v4.0<br>v2.0<br>v4.0 | plication pools on<br>different applicatio<br>w All Group by:<br>Integrated<br>Classic<br>Integrated<br>Classic<br>Classic<br>Integrated | the server. Application<br>ns.<br>No Grouping<br>Identity<br>ApplicationPoold<br>ApplicationPoold<br>ApplicationPoold<br>ApplicationPoold | pools are associate<br>Applications<br>0<br>0<br>0<br>0<br>16 | d with worker processes, contain one or | Action<br>Action<br>Solution<br>Solution<br>Action<br>Action<br>Solution<br>Action<br>Solution<br>Action<br>Solution<br>Action<br>Solution<br>Action<br>Solution<br>Action<br>Solution<br>Action<br>Action<br>Solution<br>Action<br>Acti | s<br>dd Application Pool<br>tt Application Pool Tasks<br>art<br>top<br>ecycle<br>sik Application Pool<br>ssic Settings<br>ecycling<br>dvanced Settings<br>ename<br>emove<br>iew Applications<br>leip |
|                                                                                                    | Features View 📑 C                                                                                                    | Content View                                                                                                    | 1                                                                                                    |                                                                                                    |                                                                                                    |                                                               |                                         |                                                                                                    |                                                                                                    |
| Ready                                                                                                    |                                                                                                    |                                                                                                    |                                                                                                    |                                                                                                    |                                                                                                    |                                                               |                                         |                                                                                                    | •                                                                                                    |

30. Now go to the **Actions** panel on the right hand side, and click on **Advanced Settings**, as shown below:

| Internet Information Services (IIS) Manager                                                                    |                                                                                                    |                                                                                                    |                                                                                                  |                                                                                                    |                                                                                                    |                                                                     |                                         | - 0 >                                                                                                    |
|----------------------------------------------------------------------------------------------------|----------------------------------------------------------------------------------------------------|----------------------------------------------------------------------------------------------------|--------------------------------------------------------------------------------------------------|----------------------------------------------------------------------------------------------------|----------------------------------------------------------------------------------------------------|---------------------------------------------------------------------|-----------------------------------------|----------------------------------------------------------------------------------------------------|
| <ul> <li>AQEEL-TESTING          <ul> <li>Application Pool</li> </ul> </li> </ul>                               | ls                                                                                                    |                                                                                                    |                                                                                                  |                                                                                                    |                                                                                                    |                                                                     |                                         | 🖬 🛛 🟠 🕷                                                                                                    |
| ile View Help                                                                                                  |                                                                                                    |                                                                                                    |                                                                                                  |                                                                                                    |                                                                                                    |                                                                     |                                         |                                                                                                    |
| ile View Help<br>onnections<br>AQEEL-TESTING (AQEEL-TESTING\Administrator)<br>Application Pools<br>> -   Sites | Applicat<br>This page lets you view<br>more applications, and<br>Filter:<br>Name<br>NET V2.0<br>NET V2.0<br>Classic<br>Classic NET A5.<br>Classic NET A5.<br>NET V4.5<br>NET V4.5<br>Classic NET A5.<br>Classic NET A5.<br>Classic NET A5.<br>Classic NET A5.<br>NET V4.5<br>Classic NET A5.<br>Classic NET A5.<br>Classic N | ion Poo<br>v and manage<br>d provide isc<br>Status<br>Started<br>Started<br>Started<br>Started<br>Started<br>Started<br>Started | IS<br>ge the list of a go<br>plation among<br>Go ~ ↓ Sho<br>v2.0<br>v4.0<br>v2.0<br>v4.0<br>v4.0 | plication pools on<br>different applicatic<br>w All Group by:<br>Integrated<br>Classic<br>Classic<br>Classic<br>Classic<br>Integrated | the server, Application<br>ns.<br>No Grouping<br>Identity<br>ApplicationPoold<br>ApplicationPoold<br>ApplicationPoold<br>ApplicationPoold | pools are associated<br>Applications<br>0<br>0<br>0<br>0<br>0<br>16 | d with worker processes, contain one or | Actions         Set Application Pool         Set Application Pool Tasks         > Start         Stop         Recycle         Edit Application Pool         Basic Settings         Recycling         Advanced Settings         Rename         View Applications         Image: Help |
|                                                                                                    | Features View                                                                                                    | ontent View                                                                                                    |                                                                                                  |                                                                                                    |                                                                                                    |                                                                     |                                         |                                                                                                    |

Following screen is displayed when you click on **Advanced Settings**. In **Advanced Settings**, if the **General** option is closed, with a + sign beside it, click on + sign to open and expand it.

31. Choose .NET Framework Version and set its value to V4.0 as shown below:

|   | INCLUTION CONVERSION       | v4.0                    | 1Ē |
|---|----------------------------|-------------------------|----|
|   | Enable 32-Bit Applications | v4.0                    |    |
|   | Managed Pipeline Mode      | v2.0                    |    |
|   | Name                       | No Managed Code         | :  |
| , | Queue Length               | 1000                    | 1  |
|   | Start Automatically        | True                    |    |
| 0 | CPU                        |                         |    |
|   | Limit                      | 0                       |    |
|   | Limit Action               | NoAction                |    |
|   | Limit Interval (minutes)   | 5                       |    |
|   | Processor Affinity Enabled | False                   |    |
|   | Processor Affinity Mask    | 4294967295              |    |
| Ξ | Process Model              |                         |    |
| 1 | Identity                   | ApplicationPoolIdentity |    |
| 1 | Idle Time-out (minutes)    | 20                      |    |
|   | Load User Profile          | True                    |    |
|   | Maximum Worker Processes   | 1                       |    |
|   | Ping Enabled               | True                    | 1  |

32. Choose Enable 32-Bit Applications and set its value to True, as shown below:

|          | (General)                                                                                                    |                                                                                                | ^       |
|----------|----------------------------------------------------------------------------------------------------|------------------------------------------------------------------------------------------------|---------|
|          | .NET Framework Version                                                                                           | v4.0                                                                                           |         |
|          | Enable 32-Bit Applications                                                                                       | True 🔻                                                                                         |         |
|          | Managed Pipeline Mode                                                                                            | True                                                                                           |         |
|          | Name                                                                                                    | False                                                                                          | Ξ       |
|          | Queue Length                                                                                                    | 1000                                                                                           | 4       |
|          | Start Automatically                                                                                              | True                                                                                           |         |
| Ξ        | CPU                                                                                                    |                                                                                                |         |
|          | Limit                                                                                                    | 0                                                                                              |         |
|          | Limit Action                                                                                                    | NoAction                                                                                       |         |
|          | Limit Interval (minutes)                                                                                         | 5                                                                                              |         |
|          | Processor Affinity Enabled                                                                                       | False                                                                                          |         |
|          | Processor Affinity Mask                                                                                          | 4294967295                                                                                     |         |
| Ξ        | Process Model                                                                                                    |                                                                                                |         |
|          | Identity                                                                                                    | ApplicationPoolIdentity                                                                        |         |
|          | Idle Time-out (minutes)                                                                                          | 20                                                                                             |         |
|          | Load User Profile                                                                                                | True                                                                                           |         |
|          | Maximum Worker Processes                                                                                         | 1                                                                                              |         |
|          | Ping Enabled                                                                                                    | True                                                                                           | Ŧ       |
| Er<br>[e | Ping Enabled<br>nable 32-Bit Applications<br>enable32BitAppOnWin64] If set to<br>serating system the worker proc | True<br>o true for an application pool on a 64-bi<br>cess(es) serving the application pool wil | it<br>I |

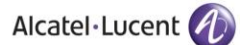

33. Select **Managed Pipeline Mode** option using the dropdown menu and select **Integrated** option as shown below:

|   | (ocheral)                  |                         |   |
|---|----------------------------|-------------------------|---|
|   | .NET Framework Version     | v4.0                    |   |
|   | Enable 32-Bit Applications | True                    |   |
|   | Managed Pipeline Mode      | Integrated 🔹            |   |
|   | Name                       | Integrated              |   |
|   | Queue Length               | Classic                 |   |
|   | Start Automatically        | True                    | 1 |
| Ξ | CPU                        |                         |   |
|   | Limit                      | 0                       |   |
|   | Limit Action               | NoAction                |   |
|   | Limit Interval (minutes)   | 5                       |   |
|   | Processor Affinity Enabled | False                   |   |
|   | Processor Affinity Mask    | 4294967295              |   |
| Ξ | Process Model              |                         |   |
|   | Identity                   | ApplicationPoolIdentity |   |
|   | Idle Time-out (minutes)    | 20                      |   |
|   | Load User Profile          | True                    |   |
|   | Maximum Worker Processes   | 1                       |   |
|   | Ping Enabled               | True                    |   |

34. Press OK and close the Internet Information Services (IIS) Manager and Administrative Tools window.

Please restart your computer after you have made the above mentioned configurations so that the changes can be applied.

## 3.2 IIS & .NET Framework Configurations for Windows Server 2012, 2016 & 2019

Please perform following configurations of IIS & .NET Framework on a machine that is operating on Windows Server 2012, 2016 or 2019 OS prior to installation of Rainbow CTI & Media Bridge on it.

1. Click on the Windows button by dragging the cursor to the bottom right corner. This opens the following screen:

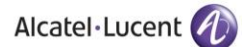

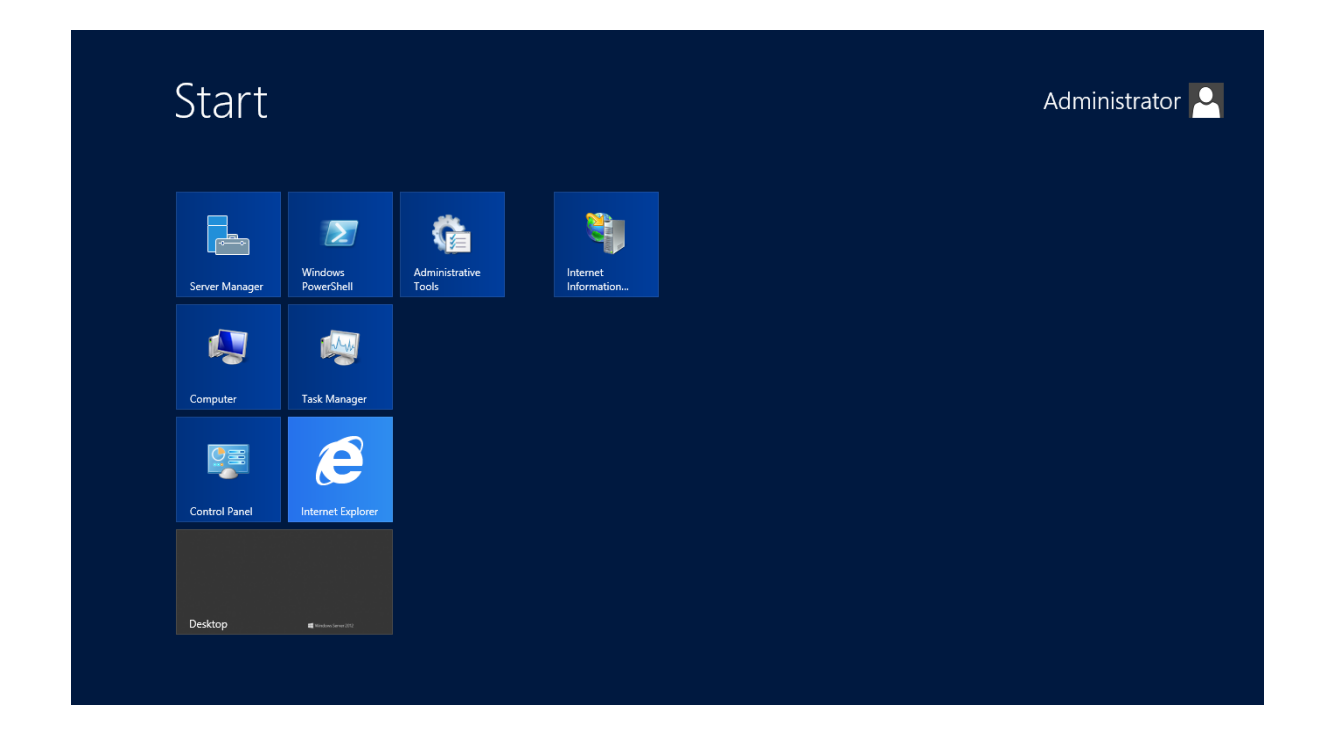

2. Go to search bar and type **Control Panel** as displayed below:

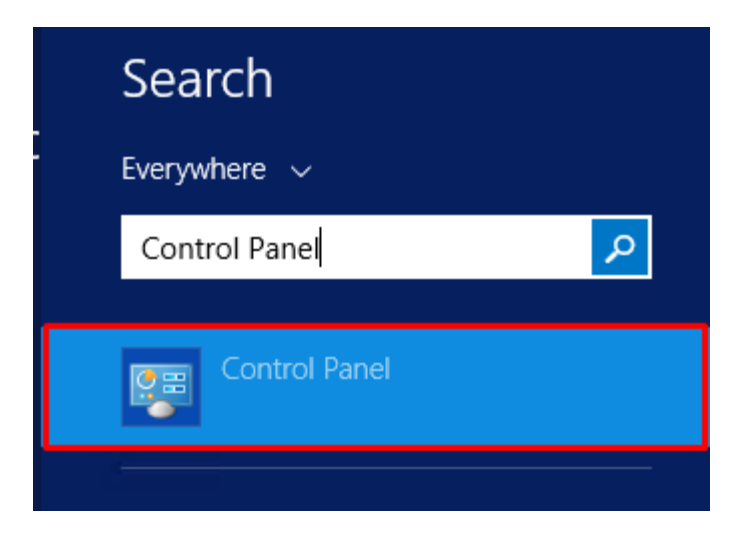

3. Click on **Programs** option that is highlighted below:

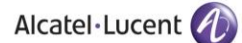

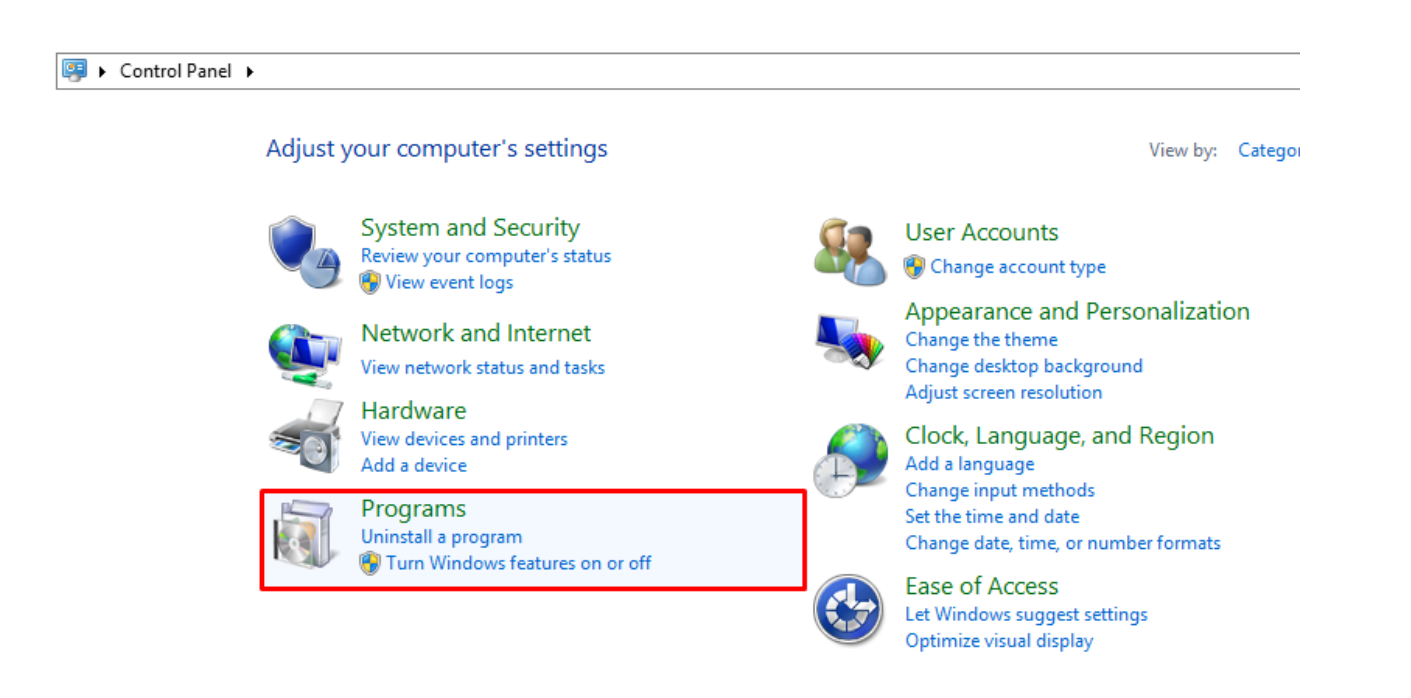

4. Click on Turn Windows features on or off as highlighted below:

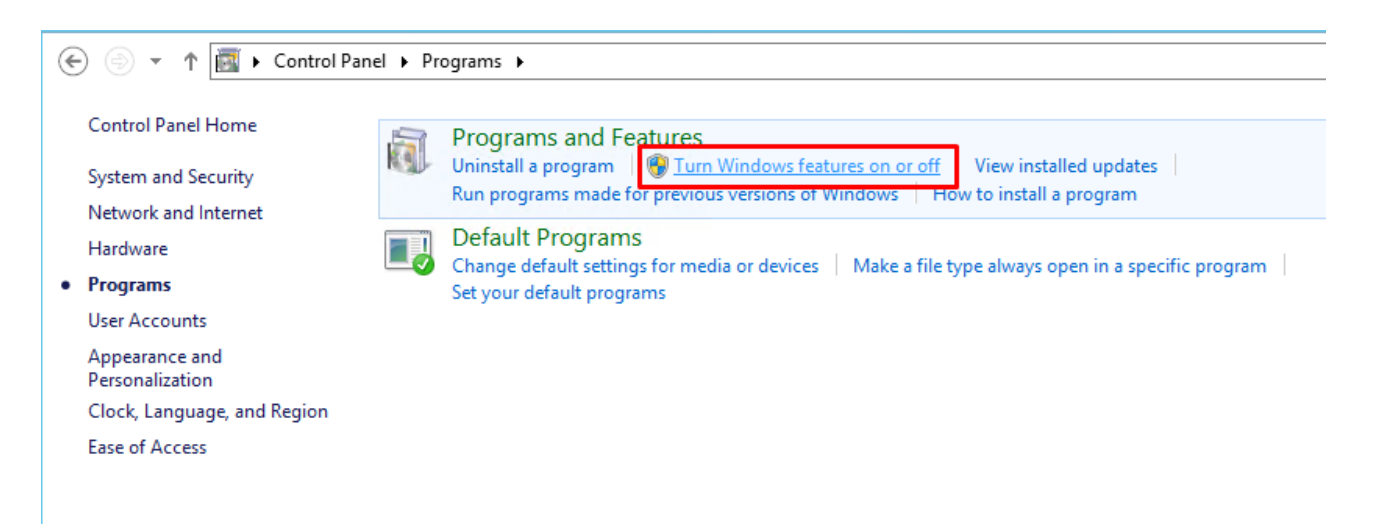

Following screen is displayed when you click on Turn Windows features on or off:

| Server M                     | anager • Dashboard           |                                      |                   |
|------------------------------|------------------------------|--------------------------------------|-------------------|
| 🔛 Dashboard                  | WELCOME TO SERVER MANAGE     | R                                    |                   |
| Local Server                 |                              |                                      |                   |
| All Servers                  |                              | onfigure this local server           |                   |
| ■File and Storage Services ▷ | QUICK START                  | Add roles and features               |                   |
|                              | 3                            | Add other servers to manage          |                   |
|                              | WHAT'S NEW 4                 | Create a server group                |                   |
|                              | 5                            | Connect this server to cloud service | s                 |
|                              | ROLES AND SERVER GROUPS      |                                      |                   |
|                              | File and Storage<br>Services | 1 Local Server 1                     | All Servers 1     |
|                              | Manageability                | Manageability                        | Manageability     |
|                              | Events                       | 1 Events                             | 1 Events          |
|                              | Performance                  | Services                             | Services          |
|                              | BPA results                  | Performance                          | Performance       |
|                              |                              | BPA results                          | BPA results       |
|                              |                              | 11/6/2020 4:00 AM                    | 11/6/2020 4:00 AM |

5. In the Server Manager, click on Add Roles and Features and click on Next button as highlighted below:

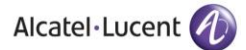

| 2                                     | Add Roles and Features Wizard                                                                                                    |
|---------------------------------------|----------------------------------------------------------------------------------------------------|
| Before you begin                      | DESTINATION SERVER<br>WIN-NRMM9HK6TQH                                                                                                    |
| Before You Begin<br>Installation Type | This wizard helps you install roles, role services, or features. You determine which roles, role services, or features to install based on the computing needs of your organization, such as sharing documents, or hosting a website.                                                                                                    |
| Server Selection<br>Server Roles      | To remove roles, role services, or features:<br>Start the Remove Roles and Features Wizard                                                                                                    |
| Features<br>Confirmation<br>Results   | <ul> <li>Before you continue, verify that the following tasks have been completed:</li> <li>The Administrator account has a strong password</li> <li>Network settings, such as static IP addresses, are configured</li> <li>The most current security updates from Windows Update are installed</li> <li>If you must verify that any of the preceding prerequisites have been completed, close the wizard, complete the steps, and then run the wizard again.</li> <li>To continue, click Next.</li> </ul> |
|                                       | Skip this page by default                                                                                                    |
|                                       | < Previous Next > Install Cancel                                                                                                    |

Once on next screen, click on **Role-based or feature-based installation** option and click on **Next** as highlighted below:

| 2                                   | Add Roles and Features Wizard                                                                                                    | _ <b>D</b> X                          |
|-------------------------------------|----------------------------------------------------------------------------------------------------|---------------------------------------|
| Select installation                 | n type                                                                                                    | DESTINATION SERVER<br>WIN-NRMM9HK6TQH |
| Before You Begin                    | Select the installation type. You can install roles and features on a running p<br>machine, or on an offline virtual hard disk (VHD).                                                     | ohysical computer or virtual          |
| Server Selection                    | Role-based or feature-based installation<br>Configure a single server by adding roles, role services, and features.                                                                       |                                       |
| Features<br>Confirmation<br>Results | <ul> <li>Remote Desktop Services installation</li> <li>Install required role services for Virtual Desktop Infrastructure (VDI) to cre<br/>or session-based desktop deployment.</li> </ul> | eate a virtual machine-based          |
|                                     |                                                                                                    |                                       |
|                                     |                                                                                                    |                                       |
|                                     |                                                                                                    |                                       |
|                                     |                                                                                                    |                                       |
|                                     | < <u>P</u> revious <u>N</u> ext >                                                                                                    | Install Cancel                        |

ALE International proprietary and confidential. Copyright © 2021. All rights reserved. 6. This is the server selection screen, select your desired **Server** and then Click **Next** as highlighted below:

| M                                        | Add Role                                                                                                    | s and Features V                                                | Vizard                                                              | _ <b>D</b> X                                     |  |
|------------------------------------------|----------------------------------------------------------------------------------------------------|-----------------------------------------------------------------|---------------------------------------------------------------------|--------------------------------------------------|--|
| Select destinati                         | Select destination server                                                                                      |                                                                 |                                                                     |                                                  |  |
| Before You Begin                         | Before You Begin Select a server or a virtual hard disk on which to install roles and features.                |                                                                 |                                                                     |                                                  |  |
| Server Selection                         | ation Type Select a server from the server pool<br>Select a virtual hard disk                                  |                                                                 |                                                                     |                                                  |  |
| Server Roles<br>Features<br>Confirmation | Server Pool                                                                                                    |                                                                 |                                                                     |                                                  |  |
| Results                                  | Name                                                                                                    | IP Address                                                      | Operating System                                                    |                                                  |  |
|                                          | 1 Computer(s) found<br>This page shows servers th<br>Add Servers command in 1<br>collection is still incomplet | nat are running Win<br>Server Manager. Ofi<br>te are not shown. | dows Server 2012, and that have<br>fline servers and newly-added se | been added by using the<br>rvers from which data |  |
|                                          |                                                                                                    | < Pre                                                           | vious Next >                                                        | Install Cancel                                   |  |
|                                          |                                                                                                    |                                                                 |                                                                     |                                                  |  |

On the next screen, scroll down and go to the Web Server (IIS) option.

When you click on the **Web Server (IIS)** option. Once open, click on the box next to **Include Management tools (if applicable)** as shown below:

| Add features that are required for Web Server (IIS)? The following tools are required to manage this feature, but do not have to be installed on the same server.  Web Server (IIS) Management Tools [Tools] IIS Management Console  Include management tools (if applicable)  Add Features Cancel | Add Roles and Features Wizard                        |                 |
|----------------------------------------------------------------------------------------------------|------------------------------------------------------|-----------------|
| Add features that are required for Web Server (IIS)? The following tools are required to manage this feature, but do not have to be installed on the same server.  Web Server (IIS) Management Tools [Tools] IIS Management Console  Include management tools (if applicable)  Add Features Cancel |                                                      |                 |
| The following tools are required to manage this feature, but do not<br>have to be installed on the same server.    Web Server (IIS)  Management Tools  [Tools] IIS Management Console  Include management tools (if applicable)  Add Features Cancel                                               | Add features that are required for Web Se            | erver (IIS)?    |
| have to be installed on the same server.                                                                                                    | The following tools are required to manage this feat | ure, but do not |
| <ul> <li>Web Server (IIS)</li> <li>Management Tools<br/>[Tools] IIS Management Console</li> <li>Include management tools (if applicable)</li> <li>Add Features</li> <li>Cancel</li> </ul>                                                                                                    | have to be installed on the same server.             |                 |
| <ul> <li>Management Tools<br/>[Tools] IIS Management Console</li> <li>Include management tools (if applicable)</li> <li>Add Features</li> <li>Cancel</li> </ul>                                                                                                    | ▲ Web Server (IIS)                                   |                 |
| [Tools] IIS Management Console<br>✓ Include management tools (if applicable)<br>Add Features Cancel                                                                                                    | Management Tools                                     |                 |
| Include management tools (if applicable)                                                                                                    | [Tools] IIS Management Console                       |                 |
| Include management tools (if applicable)                                                                                                    |                                                      |                 |
| Include management tools (if applicable)                                                                                                    |                                                      |                 |
| Include management tools (if applicable)                                                                                                    |                                                      |                 |
| Include management tools (if applicable)                                                                                                    |                                                      |                 |
| Include management tools (if applicable)           Add Features         Cancel                                                                                                    |                                                      |                 |
| Include management tools (if applicable)           Add Features         Cancel                                                                                                    |                                                      |                 |
| Include management tools (if applicable)           Add Features         Cancel                                                                                                    |                                                      |                 |
| Include management tools (if applicable)           Add Features         Cancel                                                                                                    |                                                      |                 |
| Add Features Cancel                                                                                                    |                                                      |                 |
| Add Features Cancel                                                                                                    | La shuda mana a sana ta a la (if an a lias h la)     |                 |
| Add Features Cancel                                                                                                    | Include management tools (if applicable)             |                 |
|                                                                                                    | Include management tools (if applicable)             | a Caral         |
|                                                                                                    | Include management tools (if applicable)             | es Cancel       |

ALE International proprietary and confidential. Copyright © 2021. All rights reserved.

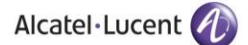

Then click on **Add Features** button as displayed below:

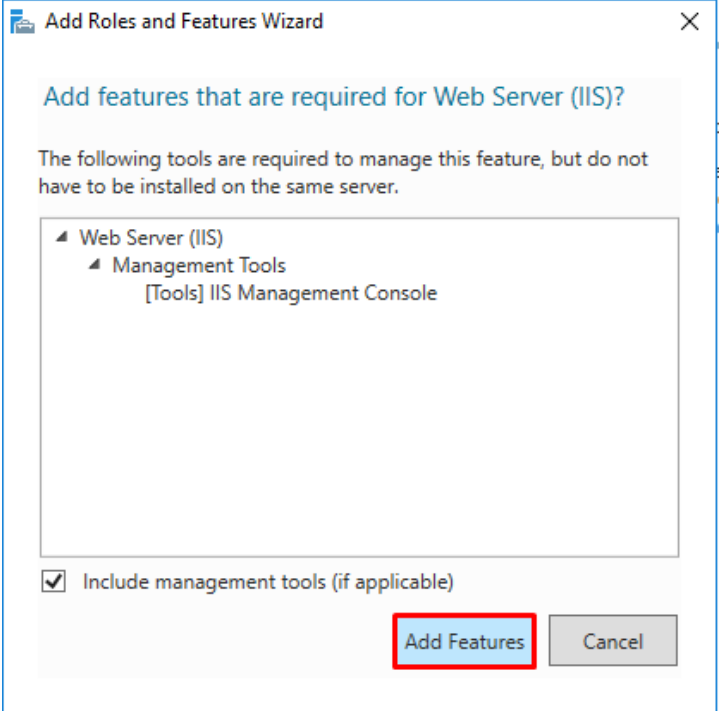

Following screen is displayed when you click on Add Features button. Web Server (IIS) option is checked. Click on Next button.

| Add Roles and Features Wizard                                                                                                    |                                                                                                    | - 0                                                                                      | ×            |
|----------------------------------------------------------------------------------------------------|----------------------------------------------------------------------------------------------------|------------------------------------------------------------------------------------------|--------------|
| Select server roles                                                                                                    |                                                                                                    | DESTINATION SE<br>WIN-Q3DREI9M                                                           | RVER<br>IDK5 |
| Before You Begin<br>Installation Type<br>Server Selection<br>Server Roles<br>Features<br>Web Server Role (IIS)<br>Role Services<br>Confirmation<br>Results | Select one or more roles to install on the selected server.  Roles  Descrip  Active Directory Lightweight Directory Services Active Directory Rights Management Services Device Health Attestation DHCP Server Fax Server Fax Server Fax Server File and Storage Services (1 of 12 installed) Host Guardian Service Hyper-V MultiPoint Services Network Controller Network Controller Network Policy and Access Services Remote Access Remote Desktop Services Volume Activation Services Volume Activation Services Volume Activation Services | otion<br>erver (IIS) provides a relia<br>eable, and scalable Web<br>tion infrastructure. | ble,         |
|                                                                                                    | Windows Deployment Services     Windows Server Essentials Experience     Windows Server Update Services                                                                                                    |                                                                                          |              |

7. Expand the option of **NET Framework 3.5 Features** on the next screen by clicking on the ▷ icon. Following menu of features will be displayed: Select **Features** from the left panel and a dialogue box will be displayed as shown below:

| L                                                                                                    | Add Roles and Features Wizard                                                                                                    | _ 🗆 X                                                                                                    |
|----------------------------------------------------------------------------------------------------|----------------------------------------------------------------------------------------------------|----------------------------------------------------------------------------------------------------|
| Select features                                                                                                  | Add Roles and Features Wizard X                                                                                                    | DESTINATION SERVER<br>WIN-NRMM9HK6TQH                                                                                                    |
| Before You Begin<br>Installation Type<br>Server Selection<br>Server Roles<br>Features<br>Confirmation<br>Results | Add features that are required for HTTP Activation?<br>Vou cannot install HTTP Activation unless the following role services<br>or features are also installed.<br>.NET Framework 4.5 Features<br>ASP.NET 4.5<br>Web Server (IIS)<br>Management Tools<br>[Tools] IIS Management Console<br>Web Server<br>Application Development<br>.NET Extensibility 3.5<br>Security<br>Include management tools (if applicable)<br>Add Features Cancel | ion<br>tivation supports process<br>n via HTTP. Applications<br>HTTP Activation can start<br>of dynamically in response to<br>ms that arrive over the<br>via HTTP. |
|                                                                                                    | < Previous Next >                                                                                                    | Install Cancel                                                                                                    |

8. Select [Tools] IIS Management Console and click on Add Features option as highlighted below:

|                                                                                                    | 🚡 Add Roles and Features Wizard                                                                                                    |                                                                                                    |
|----------------------------------------------------------------------------------------------------|----------------------------------------------------------------------------------------------------|----------------------------------------------------------------------------------------------------|
| Before You Begin<br>Installation Type<br>Server Selection<br>Server Roles<br>Features<br>Confirmation<br>Results | Add features that are required for HTTP Activation?<br>You cannot install HTTP Activation unless the following role services<br>or features are also installed. | ion<br>tivation supports process<br>n via HTTP. Applications<br>HTTP Activation can start<br>o dynamically in response to<br>ms that arrive over the<br>via HTTP. |

ALE International proprietary and confidential. Copyright © 2021. All rights reserved.

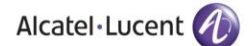

9. Both features will be activated in this manner as highlighted below:

| <b>a</b>                                                                                                    | Add Roles and Features Wizard                                                                                                    |                                                                                                    |
|----------------------------------------------------------------------------------------------------|----------------------------------------------------------------------------------------------------|----------------------------------------------------------------------------------------------------|
| Select features                                                                                                    | Select one or more features to install on the selected server.                                                                                                    | DESTINATION SERVER<br>WIN-NRMM9HK6TQH                                                                                                    |
| Installation Type<br>Server Selection<br>Server Roles<br>Features<br>Web Server Role (IIS)<br>Role Services<br>Confirmation<br>Results | Features         Image: Installed installed insta | Description<br>Non-HTTP Activation supports<br>process activation via Message<br>Queuing, TCP and named pipes.<br>Applications that use Non-HTTP<br>Activation can start and stop<br>dynamically in response to work<br>items that arrive over the network<br>via Message Queuing, TCP and<br>named pipes. |
|                                                                                                    | < Previous Nex                                                                                                    | t > Install Cancel                                                                                                    |

10. Now expand .NET Framework 4.5 Features as displayed below and check the box next to the feature ASP .NET 4.5

| B                                                                                                    | Add Roles and Features Wizard                                                                                                    | _ <b>D</b> X                                                                                                    |
|----------------------------------------------------------------------------------------------------|----------------------------------------------------------------------------------------------------|----------------------------------------------------------------------------------------------------|
| Select features                                                                                                    | Select one or more features to install on the selected server.                                                                                                    | DESTINATION SERVER<br>WIN-NRMM9HK6TQH                                                                                                    |
| Installation Type<br>Server Selection<br>Server Roles<br>Features<br>Web Server Role (IIS)<br>Role Services<br>Confirmation<br>Results | Features         Image: Straight of the straight of the straight of t | Description<br>.NET Framework 3.5 combines the<br>power of the .NET Framework 2.0<br>APIs with new technologies for<br>appealing user interfaces, protect<br>your customers' personal identity<br>information, enable seamless and<br>secure communication, and provide<br>the ability to model a range of<br>business processes. |
|                                                                                                    | < Previous Next                                                                                                    | > Install Cancel                                                                                                    |

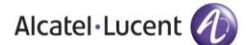

11. Expand **Windows Process Activation Service** and check all the features listed under this option as highlighted below

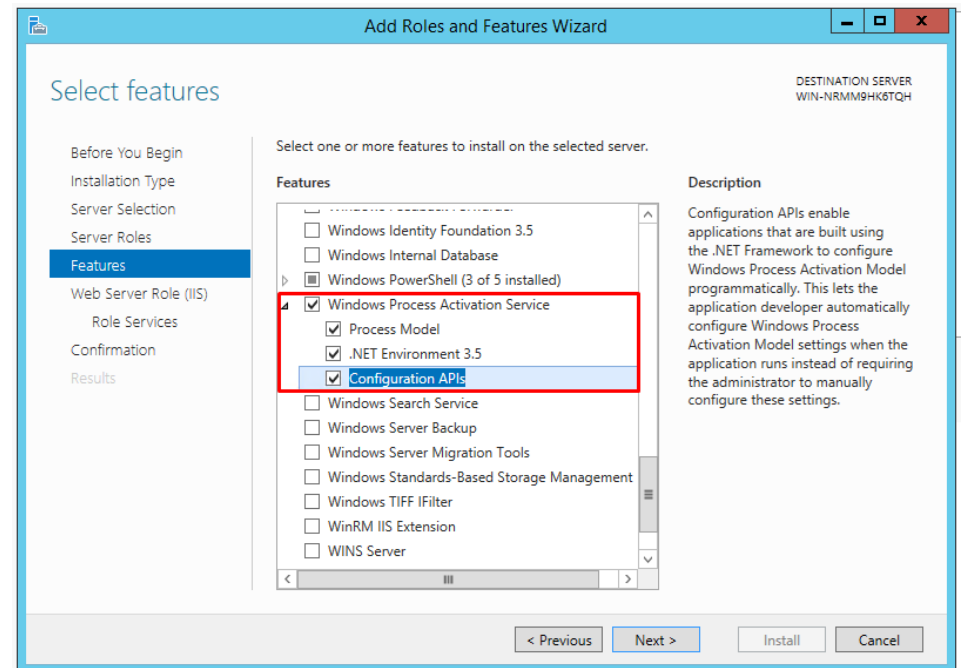

Press Next Button. Following screen of Web Server Roles (IIS) is displayed:

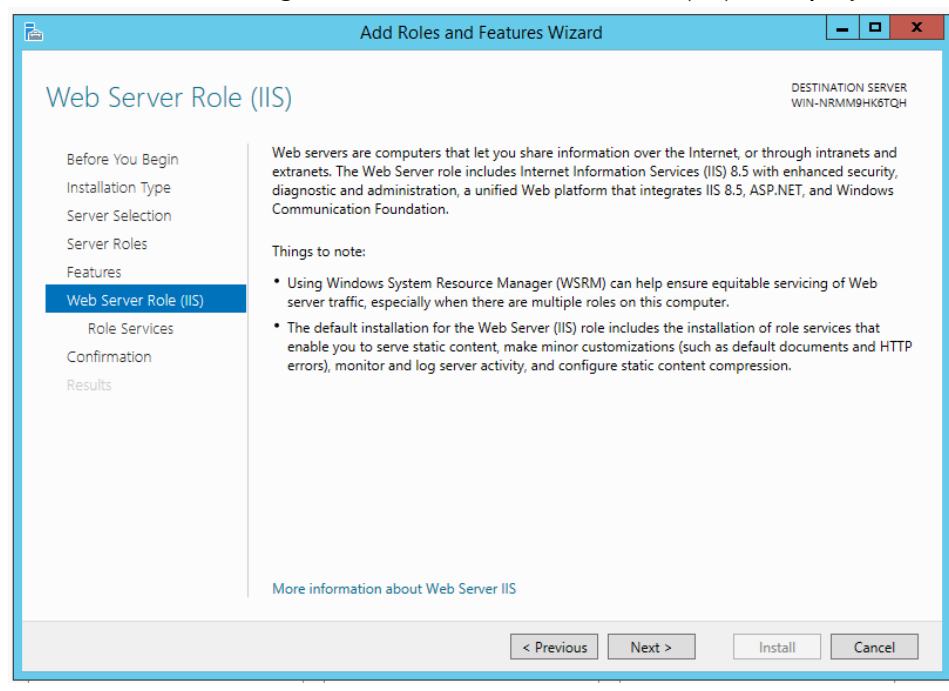

12. Click on Next and screen for Role Services is displayed. Check Boxes next to features Common HTTP Features, Default Document, Directory Browsing, HTTP Errors and Static Content as highlighted below:

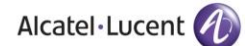

| à                                                                                                    | Add Roles and Features Wizard                                                                                                    | _ <b>D</b> X                                                                                                    |
|----------------------------------------------------------------------------------------------------|----------------------------------------------------------------------------------------------------|----------------------------------------------------------------------------------------------------|
| Before You Begin<br>Installation Type<br>Server Selection<br>Server Roles<br>Features<br>Web Server Role (IIS) | Common HTTP Features  Common HTTP Features  Directory Browsing  HTTP Seature  HTTP Seature  HTTP Se | DESTINATION SERVER<br>WIN-NRMM9HK8TQH<br>Description<br>Static Content allows the Web server<br>to publish static Web file formats,<br>such as HTML pages and image files.<br>Use Static Content to publish files on<br>your Web server that users can then<br>view using a Web browser. |
| Role Services<br>Confirmation<br>Results                                                                       | <ul> <li>✓ HTTP Errors</li> <li>✓ Static Content</li> <li>HTTP Redirection</li> <li>WebDAV Publishing</li> <li>✓ Health and Diagnostics</li> <li>HTTP Logging</li> <li>Custom Logging</li> <li>Logging Tools</li> <li>ODBC Logging</li> <li>Request Monitor</li> <li>✓</li> <li>✓ Ш&lt; &gt;</li> </ul>                                                                                                    | view using a web browser.                                                                                                    |
|                                                                                                    | < III >                                                                                                    | t > Install Cancel                                                                                                    |

13. Now move to next option of **Health and Diagnostics** and check boxes next to features **HTTP Logging** and **Request Monitor** as highlighted below:

| <u>a</u>                         | Add Roles and Features Wizard                            | _ <b>D</b> X                          |  |  |
|----------------------------------|----------------------------------------------------------|---------------------------------------|--|--|
| Select role servic               | es                                                       | DESTINATION SERVER<br>WIN-NRMM9HK6TQH |  |  |
| Before You Begin                 | Select the role services to install for Web Server (IIS) |                                       |  |  |
| Installation Type                | Role services                                            | Description                           |  |  |
| Server Selection                 |                                                          | Request Monitor provides              |  |  |
| Server Roles                     | Static Content                                           | infrastructure to monitor Web         |  |  |
| Features                         | HTTP Redirection                                         | information about HTTP requests in    |  |  |
| Web Server Role (IIS)            | WebDAV Publishing                                        | an IIS worker process.                |  |  |
| Role Services                    | HTTP Logging                                             | use Request Monitor to understand     |  |  |
| Confirmation                     | Custom Logging                                           | which HTTP requests are executing     |  |  |
| Results                          | Logging Tools                                            | process has become unresponsive or    |  |  |
|                                  | ODBC Logging                                             | very slow.                            |  |  |
|                                  | Request Monitor                                          |                                       |  |  |
|                                  |                                                          |                                       |  |  |
|                                  | Static Content Compression                               |                                       |  |  |
|                                  | Dynamic Content Compression                              |                                       |  |  |
|                                  | ⊿ V Security                                             | -                                     |  |  |
|                                  | < III >                                                  |                                       |  |  |
|                                  |                                                          |                                       |  |  |
| < Previous Next > Install Cancel |                                                          |                                       |  |  |
|                                  |                                                          |                                       |  |  |

14. Now move to next option of **Performance** and check box next to feature **Static Content Compression** as highlighted below:

| 2                                                                                                    | Add Roles and Features Wizard                                                                                                    | _ <b>D</b> X                          |
|----------------------------------------------------------------------------------------------------|----------------------------------------------------------------------------------------------------|---------------------------------------|
| E<br>Select role service<br>Before You Begin<br>Installation Type<br>Server Selection<br>Server Roles<br>Features<br>Web Server Role (IIS)<br>Role Services<br>Confirmation<br>Results | Add Roles and Features Wizard  Select the role services to install for Web Server (IIS)  Role services  Request Monitor  Tracing  Performance  Static Content Compression  Dynamic Content Compression  Request Filtering Basic Authentication Centralized SSL Certificate Support Client Certificate Mapping Authentication | DESTINATION SERVER<br>WIN-NRMM9HK6TQH |
|                                                                                                    | Digest Authentication     IIS Client Certificate Mapping Authenticatio     IP and Domain Restrictions     URL Authorization     <                                                                                                    | > Install Cancel                      |

15. Now move to next option of **Security** and check boxes next to features **Request Filtering, Basic Authentication** and **Windows Authentication** as highlighted below:

| L                                                                                                    | Add Roles and Features Wizard                                                                                                    | _ <b>_</b> ×                                                                                                    |
|----------------------------------------------------------------------------------------------------|----------------------------------------------------------------------------------------------------|----------------------------------------------------------------------------------------------------|
| Select role service<br>Before You Begin<br>Installation Type<br>Server Selection<br>Server Roles<br>Features<br>Web Server Role (IIS)<br>Role Services<br>Confirmation<br>Results | Add Roles and Features Wizard S Select the role services to install for Web Server (IIS) Role services S Securits Security Request Filtering Request Filtering Request Filtering Security Security Securi | DESTINATION SERVER<br>WIN-NRMM9HK6TQH<br>Description<br>Windows authentication is a low<br>cost authentication solution for<br>internal Web sites. This<br>authentication scheme allows<br>administrators in a Windows domain<br>to take advantage of the domain<br>infrastructure for authenticating<br>users. Do not use Windows<br>authentication if users who must be<br>authenticated access your Web site<br>from behind firewalls and proxy<br>servers. |
|                                                                                                    | IP and Domain Restrictions     IVRL Authorization     Windows Authentication     Application Development     FTP Server     <                                                                                                    | t > Install Cancel                                                                                                    |

16. Now move to next option of Management Tools and check boxes next to features IIS Management Console, IIS 6 Management Compatibility, IIS 6 Metabase Compatibility, IIS 6 Scripting Tools, IIS 6 WMI Compatibility, IIS Management Scripts and Tools and Management Service as highlighted below:
| Select role servio                                                                                                    | ces                                                                                                    | DESTINATION SERVE<br>WIN-NRMM9HK6TQ                                                                                                    |
|----------------------------------------------------------------------------------------------------|----------------------------------------------------------------------------------------------------|----------------------------------------------------------------------------------------------------|
| Before You Begin<br>Installation Type<br>Server Selection<br>Server Roles<br>Features<br>Web Server Role (IIS)<br>Role Services<br>Confirmation<br>Results | Select the role services to install for Web Server (IIS) Role services I IP and Domain Restrictions URL Authorization Application Development FTP Server IMAnagement Tools IIS Management Console IIS 6 Management Console IIS 6 Metabase Compatibility IIS 6 Management Console IIS 6 Scripting Tools IIS 6 Scripting Tools IIS 6 WMI Compatibility IIS 6 WMI Compatibility IIS 6 WMI Compatibility IIS 6 Management Scripts and Tools | Description<br>Management Tools provide<br>infrastructure to manage a Web<br>server that runs IIS 8. You can use<br>the IIS user interface, command-lin<br>tools, and scripts to manage the<br>Web server. You can also edit the<br>configuration files directly. |
|                                                                                                    | Management Service                                                                                                    | ×                                                                                                    |

When you click on any of the box next to the highlighted features above, following screen is displayed:

Click on **Add Features** button as displayed below:

| 🔁 Add Roles and Features Wizard                                                                                                    | Х |
|----------------------------------------------------------------------------------------------------|---|
| Add features that are required for IIS 6 Scripting<br>Tools?                                                                            |   |
| You cannot install IIS 6 Scripting Tools unless the following role<br>services or features are also installed.                          |   |
| <ul> <li>Web Server (IIS)</li> <li>Management Tools</li> <li>IIS 6 Management Compatibility</li> <li>IIS 6 WMI Compatibility</li> </ul> |   |
| Include management tools (if applicable)  Add Features Cancel                                                                           |   |
|                                                                                                    |   |

Once all the options are checked, following screen will be displayed:

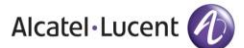

| A                                                                                                    | Add Roles and Features Wizard                                                                                          | _ <b>D</b> X                                                                                                    |
|----------------------------------------------------------------------------------------------------|----------------------------------------------------------------------------------------------------|----------------------------------------------------------------------------------------------------|
| Select role service                                                                                               | es                                                                                                    | DESTINATION SERVER<br>WIN-NRMM9HK6TQH                                                                             |
| Before You Begin                                                                                                  | Select the role services to install for Web Server (IIS)                                                               |                                                                                                    |
| Installation Type                                                                                                 | Role services                                                                                                    | Description                                                                                                    |
| Server Selection<br>Server Roles<br>Features<br>Web Server Role (IIS)<br>Role Services<br>Confirmation<br>Results |                                                                                                    | Management Service allows the<br>Web server to be managed remotely<br>from another computer using IIS<br>Manager. |
|                                                                                                    | Management Service     Management Service     < <ul> <li>Management Service</li> <li>Previous</li> <li>Next</li> </ul> | > Install Cancel                                                                                                  |

17. Now expand option of **Application Development** and check all features in its expanded menu except for **Web Socket Protocol** as highlighted below. Also add features of **ISAPI Extensions** and **ISAPI Filters** as displayed below:

| ħ |                                                                                                    | Add Roles and Features Wizard                                                                                                    | _ 🗆 X                                                                                                    |
|---|----------------------------------------------------------------------------------------------------|----------------------------------------------------------------------------------------------------|----------------------------------------------------------------------------------------------------|
|   | Select role servi                                                                                                    | Add Roles and Features Wizard                                                                                                    | DESTINATION SERVER<br>WIN-NRMM9HK6TQH                                                                                                    |
|   | Before You Begin<br>Installation Type<br>Server Selection<br>Server Roles<br>Features<br>Web Server Role (IIS)<br>Role Services<br>Confirmation<br>Results | Add features that are required for ASP?<br>You cannot install ASP unless the following role services or features<br>are also installed.<br>Web Server (IIS)<br>Web Server<br>Application Development<br>ISAPI Extensions<br>Include management tools (if applicable)<br>Add Features Cancel | ion<br>erver Pages (ASP) provides a<br>de scripting environment for<br>Web sites and Web<br>ions. Offering improved<br>ance over CGI scripts, ASP<br>IIS with native support for<br>Script and JScript. Use ASP if<br>e existing applications that<br>ASP support. For new<br>ment, consider using |
|   |                                                                                                    | < Previous Next >                                                                                                    | Install Cancel                                                                                                    |

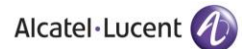

| Select role servi<br>Before You Begin<br>Installation Type<br>Server Selection                                                                             | Add Roles and Features Wizard                                                                                                    | DESTINATION SERVER<br>WIN-NRMM9HK6TQH                                                                                                    |
|----------------------------------------------------------------------------------------------------|----------------------------------------------------------------------------------------------------|----------------------------------------------------------------------------------------------------|
| Before You Begin<br>Installation Type<br>Server Selection                                                                                                  |                                                                                                    |                                                                                                    |
| Server Roles<br>Features<br>Web Server Role (IIS)<br>Role Services<br>Confirmation<br>Results                                                              | Add features that are required for ASP.NET 3.5?<br>You cannot install ASP.NET 3.5 unless the following role services or<br>features are also installed.<br>Web Server (IIS)<br>Web Server<br>Application Development<br>ISAPI Filters<br>Include management tools (if applicable)<br>Add Features<br>Cancel                                                                                   | ion<br>provides a server side<br>riented programming<br>ment for building Web sites<br>p applications using<br>d code. ASP.NET is not<br>new version of ASP. Having<br>tirely re-architected to<br>a highly productive<br>ming experience based on<br>Framework, ASP.NET<br>s a robust infrastructure for<br>web applications.                                                |
| Select role servic                                                                                                    | < Previous Next > Add Roles and Features Wizard es                                                                                                    | Linstall Cancel                                                                                                    |
| Before You Begin<br>Installation Type<br>Server Selection<br>Server Roles<br>Features<br>Web Server Role (IIS)<br>Role Services<br>Confirmation<br>Results | Select the role services to install for Web Server (IIS) Role services           Application Development           Application Development           Application Initialization           ASP           ASP, NET 3.5           ASP, NET 4.5           CGI           ISAPI Filters           Server Side Includes           WebSocket Protocol           FTP Server           Management Tools | Description<br>Server Side Includes (SSI) is a<br>scripting language used to<br>dynamically generate HTML pages.<br>The script runs on the server before<br>the page is delivered to the client<br>and typically involves inserting one<br>file into another. You might create<br>an HTML navigation menu and use<br>SSI to dynamically add it to all pages<br>on a Web site. |

18. Click on **Next** button displayed at the bottom and confirmation screen will be displayed. Check the box next to **Restart the destination server** as highlighted below on confirmation screen. Following pop up will be displayed:

| Confirm installat                                  | ion selections                                                                                                    | DESTINATION SER<br>WIN-Q3DREI9M                                                                 | DKS  |
|----------------------------------------------------|----------------------------------------------------------------------------------------------------|-------------------------------------------------------------------------------------------------|------|
| Before You Begin                                   | To install the following roles, role services, or features o                                                                               | n selected server, click Install.                                                               |      |
| Installation Type                                  | Restart the destination server automatically if requi                                                                                      | ired                                                                                            |      |
| Server Selection<br>Server Roles                   | Optional features (such as administration tools) might b<br>been selected automatically. If you do not want to insta<br>their check boxes. | be displayed on this page because they have<br>all these optional features, click Previous to c | lear |
| Features<br>Web Server Role (IIS)<br>Role Services | NET Framework<br>HTTP Activat                                                                                                    | is server restarts automatically, without                                                       | 8    |
| Confirmation                                       | Non-HTTP A Additional notifications.                                                                                                    | Do you want to allow automatic restarts?                                                        |      |
| Results                                            | .NET Framework<br>ASP.NET 4.6<br>Web Server (IIS)                                                                                          | Yes No                                                                                          | J    |
|                                                    | IIS 6 Management Compatibility<br>IIS 6 Management Console<br>IIS 6 Scripting Tools                                                        |                                                                                                 |      |
|                                                    | Export configuration settings<br>Specify an alternate source path                                                                          |                                                                                                 | 2    |

Click on Yes button as highlighted on the pop up window below:

|                       |                                                                           |                                       | - 0    |
|-----------------------|---------------------------------------------------------------------------|---------------------------------------|--------|
| Confirm installation  | on selections                                                             | WIN-Q3DREI9MDK                        | K5     |
| Before You Begin      | To install the following roles, role services, or features on selected se | rver, click Install.                  |        |
| Installation Type     | Restart the destination server automatically if required                  |                                       |        |
| Server Selection      | Optional features (such as administration tools) might be displayed of    | on this page because they have        |        |
| Server Roles          | been selected automatically. If you do not want to install these optio    | onal features, click Previous to clea | ar     |
| Features              | Add Roles and Features Wizard                                             | ×                                     |        |
| Web Server Role (IIS) | .NET Framework                                                            |                                       |        |
| Role Services         | HTTP Activat If a restart is required, this server resta                  | arts automatically, without           |        |
| Confirmation          | Non-HTTP A 🔼 additional notifications. Do you want                        | to allow automatic restarts?          |        |
| Results               | .NET Framework                                                            |                                       |        |
|                       | ASP.NET 4.6                                                               | Yes No                                |        |
|                       | Web Server (IIS)                                                          |                                       |        |
|                       | Management Tools                                                          |                                       |        |
|                       | IIS 6 Management Compatibility                                            |                                       |        |
|                       | lis 6 Management Console                                                  |                                       |        |
|                       | IIS 6 Scripting Tools                                                     |                                       | $\sim$ |
|                       |                                                                           |                                       |        |
|                       | Export configuration settings                                             |                                       |        |
|                       | Specify an alternate source path                                          |                                       |        |

19. Now click on **Install** button available at the bottom of the window as highlighted below to install all the above selected features:

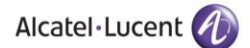

| B                     | Add Roles and Features Wizard                                                                 | _ 🗆 X                               |
|-----------------------|-----------------------------------------------------------------------------------------------|-------------------------------------|
| Confirm installat     | ion selections                                                                                | ESTINATION SERVER<br>IN-NRMM9HK6TQH |
| Before You Begin      | To install the following roles, role services, or features on selected server, click Install. |                                     |
| Installation Type     | Restart the destination server automatically if required                                      |                                     |
| Server Selection      | Optional features (such as administration tools) might be displayed on this page beca         | use they have                       |
| Server Roles          | been selected automatically. If you do not want to install these optional features, click     | Previous to clear                   |
| Features              |                                                                                               |                                     |
| Web Server Role (IIS) | .NET Framework 4.5 Features                                                                   | ^                                   |
| Role Services         | ASP.NET 4.5                                                                                   | =                                   |
| Confirmation          | Web Server (IIS)                                                                              |                                     |
| Results               | Management Tools                                                                              |                                     |
|                       | IIS 6 Management Console                                                                      |                                     |
|                       | IIS 6 Scripting Tools                                                                         |                                     |
|                       | IIS 6 Metabase Compatibility                                                                  |                                     |
|                       | IIS 6 WMI Compatibility                                                                       |                                     |
|                       | IIS Management Console                                                                        | ~                                   |
|                       | Export configuration settings<br>Specify an alternate source path                             |                                     |
|                       | < Previous Next > Install                                                                     | Cancel                              |

20. Once you click on Install, screen with installation progress bar will be displayed:

| 2                     | Add Roles and Features Wizard | _                    | . 🗖                | X         |
|-----------------------|-------------------------------|----------------------|--------------------|-----------|
| Installation progr    | ess                           | DESTINATI<br>WIN-NRM | ION SERV<br>M9HK6T | /er<br>QH |
| Before You Begin      | View installation progress    |                      |                    |           |
| Installation Type     | i Starting installation       |                      |                    |           |
| Server Selection      |                               | 1                    |                    |           |
| Server Roles          |                               |                      |                    |           |
| Features              | .NET Framework 4.5 Features   |                      |                    | ^         |
| Web Server Role (IIS) | ASP.NET 4.5                   |                      |                    |           |
| Role Services         | Web Server (IIS)              |                      |                    | ≡         |
| Confirmation          | Management Tools              |                      |                    |           |
| Results               | IIS 6 Management Console      |                      |                    |           |
|                       | IIS 6 Scripting Tools         |                      |                    |           |
|                       | IIS 6 Metabase Compatibility  |                      |                    |           |
|                       | IIS 6 WMI Compatibility       |                      |                    |           |
|                       | IIS Management Console        |                      |                    |           |
|                       | Management Service            |                      |                    |           |
|                       | Web Server                    |                      |                    |           |
|                       | Export configuration settings |                      |                    | $\sim$    |
|                       | < Previous Next > Ins         | stall                | Cance              | 5         |

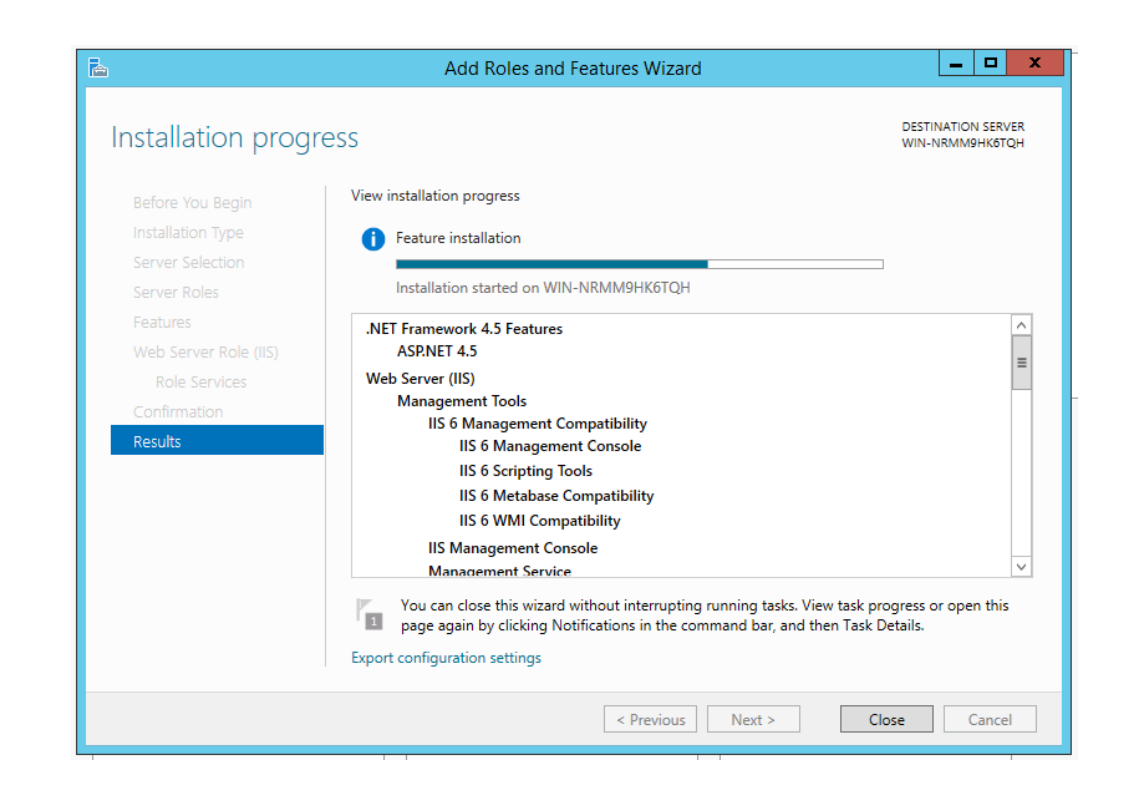

If you are installing Rainbow CTI & Media Bridge on Windows Server 2019 and face an error while performing the above step, then following steps have to be performed to resolve this issue:

- Insert the Windows installation media in the form of either a CD or through a bootable disc format.
- Launch Command Prompt. You can employ multiple options to launch a command prompt, though the simplest ones would be to type in cmd in the Windows Search field.
- Type in the following command in Command Prompt interface

Dism /online /enable-feature /featurename:NetFX3 /All /Source:[cd drive]:\sources\sxs /LimitAccess

**IMPORTANT!!** Make sure that in the highlighted portion, you enter the drive name that is associated with your CD-ROM/bootable device.

Once you have performed these actions, start performing the pre-requisite IIS & .NET framework configurations on Windows Server 2019 from step 1.

21. Once installation is completed, click on **Close** button as highlighted below:

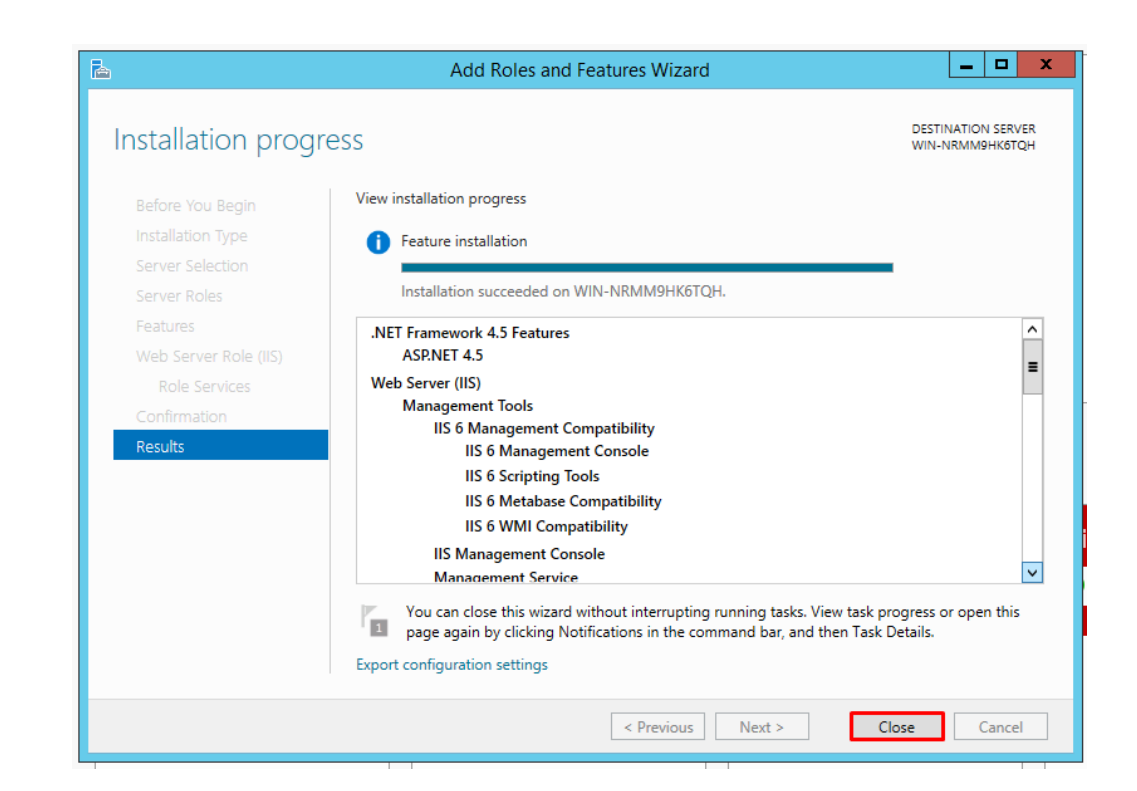

22. Now go back to the **Control Panel** and select **Administrative Tools** as highlighted below:

| Control Panel + All Cont             | trol Panel Items 🕨   |                                      |                         | ✓ 4 Search Control Panel      |
|--------------------------------------|----------------------|--------------------------------------|-------------------------|-------------------------------|
| Adjust your computer's settings      |                      |                                      |                         | View by: Large icons 🔻        |
| 2050 IP Softphone (32-bit)           | Y Action Center      | Administrative Tools                 | AutoPlay                | 😻 Backup and Restore          |
| 🙀 Color Management                   | 👸 Credential Manager | Date and Time                        | 💮 Default Programs      | Desktop Gadgets               |
| Device Manager                       | Devices and Printers | Display                              | Ease of Access Center   | Folder Options                |
| Fonts                                | Getting Started      | 🖓 HomeGroup                          | IDT Audio Control Panel | lndexing Options              |
| Intel(R) Graphics and<br>Media       | Internet Options     | Java (32-bit)                        | 🧼 Keyboard              | Location and Other<br>Sensors |
| Mail (32-bit)                        | Mouse                | Network and Sharing<br>Center        | Notification Area Icons | NVIDIA Control Panel          |
| Performance Information<br>and Tools | Personalization      | Phone and Modem                      | Power Options           | Programs and Features         |
| Recovery                             | Region and Language  | RemoteApp and Desktop<br>Connections | Sound                   | Speech Recognition            |
| Sync Center                          | 🛃 System             | Taskbar and Start Menu               | Troubleshooting         | 🥵 User Accounts               |
| Windows Anytime<br>Upgrade           | Windows CardSpace    | Windows Defender                     | Windows Firewall        | Windows Mobility Center       |
| Windows Update                       |                      |                                      |                         |                               |

23. Select Local Security Policy as highlighted below:

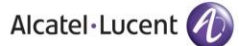

| \mu Terminal Services                         | 8/22/2013 8:39 AM  | File folder |      |
|-----------------------------------------------|--------------------|-------------|------|
| Component Services                            | 8/21/2013 11:57 PM | Shortcut    | 2 KB |
| 🛃 Computer Management                         | 8/21/2013 11:54 PM | Shortcut    | 2 KB |
| 📸 Defragment and Optimize Drives              | 8/21/2013 11:47 PM | Shortcut    | 2 KB |
| 震 Disk Cleanup                                | 8/21/2013 11:57 PM | Shortcut    | 2 KB |
| 🔝 Event Viewer                                | 8/21/2013 11:55 PM | Shortcut    | 2 KB |
| Internet Information Services (IIS) 6.0 Ma    | 8/21/2013 11:50 PM | Shortcut    | 2 KB |
| 💦 Internet Information Services (IIS) Manager | 8/21/2013 11:50 PM | Shortcut    | 2 KB |
| 😹 iSCSI Initiator                             | 8/21/2013 11:57 PM | Shortcut    | 2 KB |
| 🔁 Local Security Policy                       | 8/21/2013 11:54 PM | Shortcut    | 2 KB |
| Microsoft Azure Services                      | 11/21/2014 7:19 PM | Shortcut    | 2 KB |
| 📷 ODBC Data Sources (32-bit)                  | 8/21/2013 4:56 PM  | Shortcut    | 2 KB |
| 📷 ODBC Data Sources (64-bit)                  | 8/21/2013 11:59 PM | Shortcut    | 2 KB |
| Performance Monitor                           | 8/21/2013 11:52 PM | Shortcut    | 2 KB |
| Resource Monitor                              | 8/21/2013 11:52 PM | Shortcut    | 2 KB |
| 📠 Security Configuration Wizard               | 8/21/2013 11:45 PM | Shortcut    | 2 KB |
| 🔁 Server Manager                              | 8/21/2013 11:55 PM | Shortcut    | 2 KB |
| 😹 Services                                    | 8/21/2013 11:54 PM | Shortcut    | 2 KB |
| 🛃 System Configuration                        | 8/21/2013 11:53 PM | Shortcut    | 2 KB |
| 🔁 System Information                          | 8/21/2013 11:53 PM | Shortcut    | 2 KB |
| 😥 Task Scheduler                              | 8/21/2013 11:55 PM | Shortcut    | 2 KB |
| 📝 Windows Firewall with Advanced Security     | 8/21/2013 11:45 PM | Shortcut    | 2 KB |
| 📧 Windows Memory Diagnostic                   | 8/21/2013 11:52 PM | Shortcut    | 2 KB |
| 😿 Windows PowerShell (x86)                    | 8/22/2013 8:37 AM  | Shortcut    | 3 KB |
| 📷 Windows PowerShell ISE (x86)                | 8/21/2013 11:55 PM | Shortcut    | 2 KB |
|                                               |                    |             |      |

Double Click on Local Policies option in the left menu and following options will be displayed:

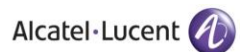

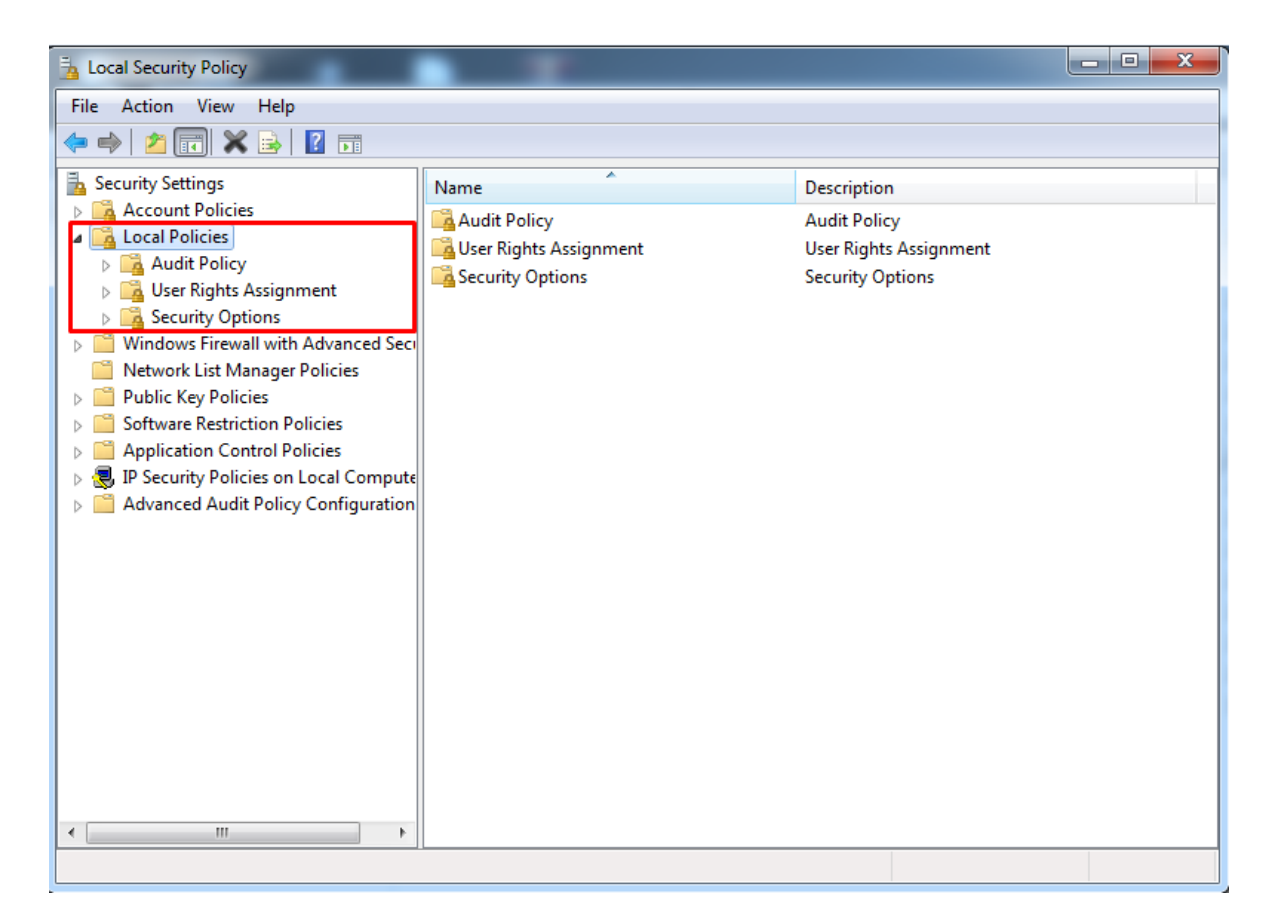

24. Double click on **User Rights Assignment** option from the displayed menu as highlighted below and the right hand screen will display a list of rights as shown below:

| Local Security Policy                                                                                                    |                                                                                                    |                                                                                                    | x |
|----------------------------------------------------------------------------------------------------|----------------------------------------------------------------------------------------------------|----------------------------------------------------------------------------------------------------|---|
| File Action View Help                                                                                                    |                                                                                                    |                                                                                                    |   |
| 🗢 🔿 🙋 📰 🗙 🗟 🛛 🖬                                                                                                    |                                                                                                    |                                                                                                    |   |
| Security Settings                                                                                                    | Policy                                                                                                    | Security Setting                                                                                                    |   |
| <ul> <li>Local Policies</li> <li>Audit Policy</li> <li>User Rights Assignment</li> </ul>                                                                                                    | Access Credential Manager as a trusted caller     Access this computer from the network     Act as part of the operating system     Add workstations to domain                                                                                                    | Everyone,Administrators                                                                                                    |   |
| <ul> <li>Security Options</li> <li>Windows Firewall with Advanced Security Network List Manager Policies</li> <li>Public Key Policies</li> <li>Software Restriction Policies</li> <li>Application Control Policies</li> <li>IP Security Policies on Local Compute</li> <li>Advanced Audit Policy Configuration</li> </ul> | <ul> <li>Adjust memory quotas for a process</li> <li>Allow log on locally</li> <li>Allow log on through Remote Desktop Services</li> <li>Back up files and directories</li> <li>Bypass traverse checking</li> <li>Change the system time</li> <li>Change the time zone</li> <li>Create a pagefile</li> <li>Create a token object</li> <li>Create global objects</li> </ul>                        | LOCAL SERVICE, NETWO<br>Guest, Administrators, Us<br>Administrators, Remote<br>Administrators, Backup<br>Everyone, LOCAL SERVIC<br>LOCAL SERVICE, Admini<br>Administrators<br>LOCAL SERVICE, NETWO | E |
| < •                                                                                                    | <ul> <li>Create permanent shared objects</li> <li>Create symbolic links</li> <li>Debug programs</li> <li>Deny access to this computer from the network</li> <li>Deny log on as a batch job</li> <li>Deny log on as a service</li> <li>Deny log on locally</li> <li>Deny log on through Remote Desktop Services</li> <li>Fnable computer and user accounts to be trusted for delegators</li> </ul> | Administrators<br>Administrators<br>Guest<br>Guest                                                                                                    | Ŧ |
|                                                                                                    | we change conduction of the country of the there of the operation                                                                                                    |                                                                                                    |   |

25. Now go to the right hand side panel, double click on the command Log on as a service, as shown below:

| Local Security Policy                                                                                                    |                                                                                                    |                                                                                                    | x |
|----------------------------------------------------------------------------------------------------|----------------------------------------------------------------------------------------------------|----------------------------------------------------------------------------------------------------|---|
| File Action View Help                                                                                                    |                                                                                                    |                                                                                                    |   |
| 🗢 🔿 🞽 🖬 🗶 🗎 🖬 👘                                                                                                    |                                                                                                    |                                                                                                    |   |
| <ul> <li>Security Settings</li> <li>Account Policies</li> <li>Local Policies</li> <li>Audit Policy</li> <li>User Rights Assignment</li> <li>Security Options</li> <li>Windows Firewall with Advanced Security</li> <li>Network List Manager Policies</li> <li>Public Key Policies</li> <li>Software Restriction Policies</li> <li>Application Control Policies</li> <li>Reservice Delivion Policies</li> </ul> | Policy Caracteristic Constraints of the second second seco | Security Setting<br>Administrators<br>LOCAL SERVICE,NETWO<br>LOCAL SERVICE,NETWO<br>Users<br>Administrators<br>Administrators<br>Administrators<br>Administrators,Backup         | * |
| Advanced Audit Policy Configuration                                                                                                    | <ul> <li>Manage auditing and security log</li> <li>Modify an object label</li> <li>Modify firmware environment values</li> <li>Perform volume maintenance tasks</li> <li>Profile single process</li> <li>Profile system performance</li> <li>Remove computer from docking station</li> <li>Replace a process level token</li> <li>Restore files and directories</li> <li>Shut down the system</li> <li>Synchronize directory service data</li> <li>Take ownership of files or other objects</li> </ul>                                                                                                    | Administrators<br>Administrators<br>Administrators<br>Administrators,NT SERVI<br>Administrators,Users<br>LOCAL SERVICE,NETWO<br>Administrators,Backup<br>Administrators,Users,Ba | ш |
|                                                                                                    |                                                                                                    |                                                                                                    | - |
|                                                                                                    |                                                                                                    |                                                                                                    |   |

26. Click on Add User or Group, as shown below:

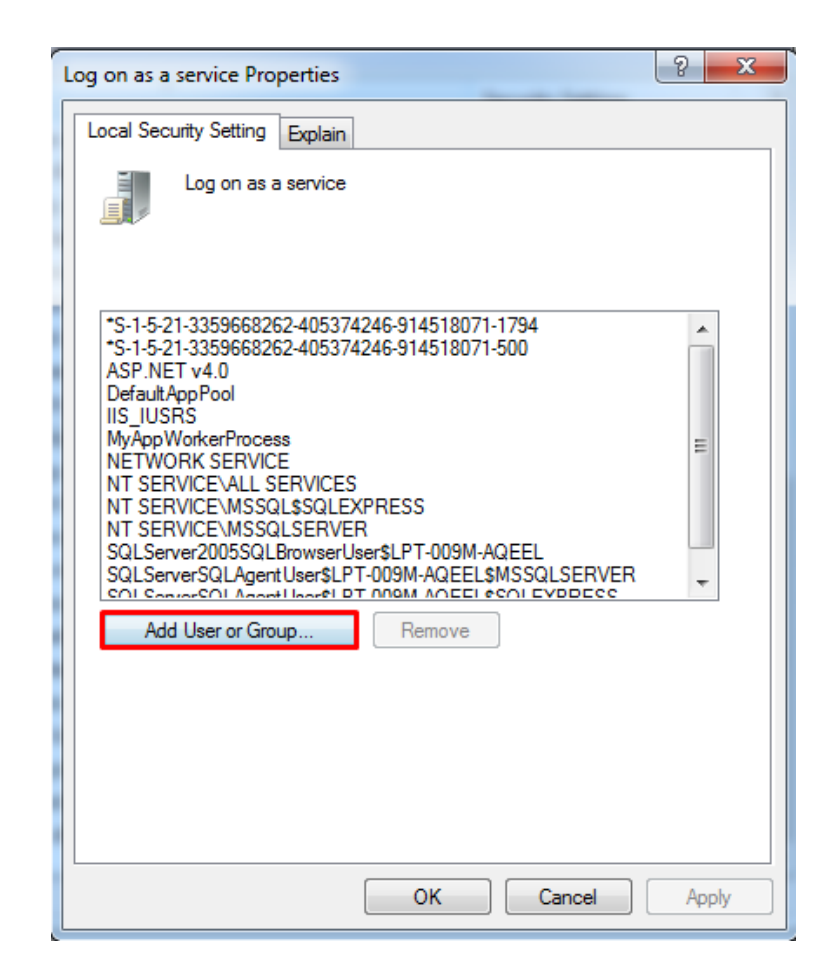

27. To add a New User, click on the highlighted button Advanced, as shown below:

| Select this object type:                   |                       |              |
|--------------------------------------------|-----------------------|--------------|
| Users, Service Accounts, Groups, or Built- | n security principals | Object Types |
| From this location:                        |                       |              |
| production and                             |                       | Locations    |
| Enter the object names to select (examples | ):                    |              |
|                                            |                       | Check Names  |
|                                            |                       |              |
|                                            |                       |              |

28. To display the **list of users**, click on the highlighted button **Find Now** as highlighted below:

| From this location<br>ghostsoftware.lo                            | n:<br>ocal     |             | Locations                    |
|-------------------------------------------------------------------|----------------|-------------|------------------------------|
| Name:<br>Description:<br>Disabled :<br>Non expir<br>Days since la | es             | 2           | Columns.<br>Find Nov<br>Stop |
|                                                                   |                |             | OK Cancel                    |
| Search results:                                                   |                | Description | In Folder                    |
| Search results:<br>Iame (RDN)                                     | E-Mail Address | 2 000 mp.   |                              |

29. A list of users is displayed in the lower section as displayed below. Select the **Administrator** and click **OK** as shown below:

| Select Users or Groups                   | ×          |
|------------------------------------------|------------|
| Select this object type:                 |            |
| Users or Built-in security principals Ob | ject Types |
| From this location:                      |            |
| WIN-NRMM9HK6TQH                          | ocations   |
| Common Queries                           |            |
| Name: Starts with V                      | Columns    |
| Description: Starts with V               | Find Now   |
| Disabled accounts                        | Stop       |
| Non expiring password                    |            |
| Days since last logon:                   | <i>9</i> 9 |
| Search results:                          | Cancel     |
| Name In Folder                           | ^          |
| Administrator WIN-NRMM9H                 |            |
| ANONYMOU                                 | =          |
| Authenticated                            |            |
| CONSOLE L                                |            |
| CREATOR G                                |            |
| CREATOR O                                |            |
| Everyone                                 |            |
| Minist WIN-NRMM9H                        | ~          |

The User has now been selected so click OK to finish the process as shown below:

| Select Users or Groups                                | x            |
|-------------------------------------------------------|--------------|
| Select this object type:                              |              |
| Users or Built-in security principals                 | Object Types |
| From this location:                                   |              |
| WIN-NRMM9HK6TQH                                       | Locations    |
| Enter the object names to select ( <u>examples</u> ): |              |
| WIN-NRMM9HK6TQH\Administrator                         | Check Names  |
|                                                       |              |
|                                                       |              |
| Advanced OK                                           | Cancel       |

30. The user is shown below, under Local Security Settings section. Now click OK, as shown below.

| Log on as a service Properties ? X                                                                                                    |
|----------------------------------------------------------------------------------------------------|
| Local Security Setting Explain                                                                                                    |
| Log on as a service                                                                                                    |
| IIS APPPOOL\.NET v2.0<br>IIS APPPOOL\.NET v2.0 Classic<br>IIS APPPOOL\.NET v4.5<br>IIS APPPOOL\.NET v4.5 Classic<br>IIS APPPOOL\Classic .NET AppPool<br>NT SERVICE\ALL SERVICES<br>WIN-NRMM9HK6TQH\Administrator |
| Add User or Group Remove                                                                                                    |
| OK Cancel Apply                                                                                                    |

- 31. Close the Local Security Policy window and also close the Administrative Tools window.
- 32. Go to the **Control Panel** select **Administrative Tools** and double click on the **Internet Information Services (IIS) Manager** window as shown below:

|                                          |                                                                     |                    |                         |                     | - 0 | X |
|------------------------------------------|---------------------------------------------------------------------|--------------------|-------------------------|---------------------|-----|---|
| Control Panel + All Co                   | ntrol Panel Items + Administrative Tools                            |                    | ▼ <sup>€</sup> Search A | dministrative Tools | :   | Q |
| Organize 🔻 🗊 Open Burn                   |                                                                     |                    |                         |                     |     | 0 |
| 🔆 Favorites                              | Name                                                                | Date modified      | Туре                    | Size                |     |   |
| 🔜 Desktop                                | Component Services                                                  | 7/14/2009 10:57 AM | Shortcut                | 2 KB                |     |   |
| Downloads                                | 🛃 Computer Management                                               | 7/14/2009 10:54 AM | Shortcut                | 2 KB                |     |   |
| 🔠 Recent Places                          | Data Sources (ODBC)                                                 | 7/14/2009 10:53 AM | Shortcut                | 2 KB                |     |   |
|                                          | 🚼 Event Viewer                                                      | 7/14/2009 10:54 AM | Shortcut                | 2 KB                |     |   |
| 📜 Libraries                              | 훩 Internet Information Services (IIS) 6.0 Manager                   | 10/20/2016 6:03 PM | Shortcut                | 2 KB                |     |   |
| Documents                                | Participation Services (IIS) Manager                                | 10/20/2016 1:15 PM | Shortcut                | 2 KB                |     |   |
| J Music                                  | 🙈 iSCSI Initiator                                                   | 7/14/2009 10:54 AM | Shortcut                | 2 KB                |     |   |
| Pictures                                 | 🛃 Local Security Policy                                             | 10/19/2016 6:37 AM | Shortcut                | 2 KB                |     |   |
| Videos                                   | Performance Monitor                                                 | 7/14/2009 10:53 AM | Shortcut                | 2 KB                |     |   |
|                                          | 🕞 Print Management                                                  | 10/19/2016 6:37 AM | Shortcut                | 2 KB                |     |   |
| 🖳 Computer                               | Services                                                            | 7/14/2009 10:54 AM | Shortcut                | 2 KB                |     |   |
| 🚢 Local Disk (C:)                        | 🛃 System Configuration                                              | 7/14/2009 10:53 AM | Shortcut                | 2 KB                |     |   |
| 👝 Local Disk (E:)                        | 🔊 Task Scheduler                                                    | 7/14/2009 10:54 AM | Shortcut                | 2 KB                |     |   |
| CD Drive (G:)                            | 🞓 Windows Firewall with Advanced Security                           | 7/14/2009 10:54 AM | Shortcut                | 2 KB                |     |   |
| 🖙 Share Data (\\172.20.0.2) (Z:)         | 🔊 Windows Memory Diagnostic                                         | 7/14/2009 10:53 AM | Shortcut                | 2 KB                |     |   |
|                                          | 😹 Windows PowerShell Modules                                        | 7/14/2009 11:32 AM | Shortcut                | 3 KB                |     |   |
| 🗣 Network                                |                                                                     |                    |                         |                     |     |   |
| Internet Information Service<br>Shortcut | es (IIS) Manager Date modified: 10/20/2016 1:15 PM<br>Size: 1.24 KB | Date created: 10/2 | 20/2016 1:15 PM         |                     |     |   |

Following Window is displayed:

| <b>9</b> ]                                                                                                    | Internet Information Services (IIS) Manager                                                                                                    | _ <b>_</b> X                                                                                                    |
|----------------------------------------------------------------------------------------------------|----------------------------------------------------------------------------------------------------|----------------------------------------------------------------------------------------------------|
| € S WIN-NRMM9HK6TQH →                                                                                                    |                                                                                                    | 🗰 🖂 😭 😦 -                                                                                                    |
| File View Help                                                                                                    |                                                                                                    |                                                                                                    |
| Connections           Image: Connection image: Connection image: Connec | WIN-NRMM9HK6TQH Home<br>Filter: • • • • • • • • • • • • • • • • • • •                                                                                                    | Actions Manage Server & Restart > Start Stop View Application Pools View Sites Change .NET Framework Version G Get New Web Platform Components Help |
|                                                                                                    | IS<br>ASP Authentic CG Compression Default<br>Document Brevaring<br>HTTD ISAPI and<br>ISAPI Filters Logging MIME Types Modules<br>Worker<br>Processes<br>Worker<br>Processes                                                                                                    |                                                                                                    |
|                                                                                                    | Management       Imagement       Imagement |                                                                                                    |
| Ready                                                                                                    |                                                                                                    | ¶1.:                                                                                                    |

33. Now expand **PC name** from the left hand panel and select **Application Pools**, in the left hand side panel, as shown below:

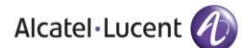

| <b>9</b>                                                                           |                                                                                                    | Internet Info                                                                                                    | rmation Service                                                                    | s (IIS) Manager                                                                                                    |                                               | _ <b>D</b> X                                       |
|------------------------------------------------------------------------------------|----------------------------------------------------------------------------------------------------|----------------------------------------------------------------------------------------------------|------------------------------------------------------------------------------------|----------------------------------------------------------------------------------------------------|-----------------------------------------------|----------------------------------------------------|
| WIN-NRMM9HK6TQH      Application Pools                                             |                                                                                                    |                                                                                                    |                                                                                    |                                                                                                    |                                               | 🖬 🛛 🟠 🔞 •                                          |
| File View Help                                                                     |                                                                                                    |                                                                                                    |                                                                                    |                                                                                                    |                                               |                                                    |
| Connections                                                                        | Applicat                                                                                                    | ion Dools                                                                                                    |                                                                                    |                                                                                                    |                                               | Actions                                            |
| Image: Start Page           Image: WIN-NRMM9HK6TQH (WIN-NRMM9HK6TQH\Administrator) | This page lets you view<br>contain one or more a                                                                                  | N and manage the list of a                                                                                                    | pplication pools or<br>solation among dif                                          | the server. Application<br>ferent applications.                                                                            | n pools are associated with worker processes, | Add Application Pool Set Application Pool Defaults |
| Application Pools                                                                  | Filter:                                                                                                    | - 🐨 Go - 🕁 Sh                                                                                                    | ow All   Group by:                                                                 | No Grouping                                                                                                    |                                               | • nep                                              |
|                                                                                    | Name                                                                                                    | Status .NET CLR V                                                                                                    | Managed Pipel                                                                      | Identity                                                                                                    | Applications                                  |                                                    |
|                                                                                    | NET v20<br>NET v20 Classic<br>NET v45<br>NET v45<br>Classic Attraction<br>Classic Attraction<br>DefaultAppPool<br>Features View C | Santed v20<br>Started v20<br>Started v40<br>Started v40<br>Started v40<br>Started v40<br>Started v40<br>Started v40<br>Started v40 | Integrated<br>Integrated<br>Classic<br>Classic<br>Classic<br>Classic<br>Integrated | ApplicationPoolid<br>ApplicationPoolid<br>ApplicationPoolid<br>ApplicationPoolid<br>ApplicationPoolid<br>ApplicationPoolid | Populations  <br>0<br>0<br>0<br>0<br>1        |                                                    |
| Ready                                                                              |                                                                                                    |                                                                                                    |                                                                                    |                                                                                                    |                                               | G                                                  |

34. The **Applications Pools** pane appears in the central pane. Click on **DefaultAppPool** as highlighted below. Now go to the **Actions** panel on the right hand side, and click on **Advanced Settings**:

| <b>V</b> i                             | Internet Information Services (IIS) Manager                                                                                                    | _ <b>_</b> ×                                                                                                    |
|----------------------------------------|----------------------------------------------------------------------------------------------------|----------------------------------------------------------------------------------------------------|
| WIN-NRMM9HK6TQH      Application Pools |                                                                                                    | 😐 🖂 🔞 •                                                                                                    |
| File View Help                         |                                                                                                    |                                                                                                    |
| Connections                            | Poplacion Pools      The server and manage the list of application pools on the server. Application pools are associated with worker processes,      Interview and manage the list of application pools are associated with worker processes,      The terms of the server and provide isolation among different application.      Interview and managed Piecel, Identity Application pools,      Net V420 Classic Started V40 Classic Application Poold.     O Classic ApplicationPoold.     O Classic ApplicationPoold. | Actions Actions Add Application Pool Set Application Pool Defaults Applecation Pool Tasks Start Stop Recycle Edit Application Pool Bails estings Recycling Advanced Settings Recycling. View Applications Help Help |
| Ready                                  |                                                                                                    | <b>1</b> .:                                                                                                    |

Following screen is displayed when you click on **Advanced Settings**. Click on **Enable 32-Bit Applications** and set its value to **True**, as shown below:

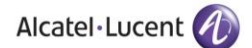

| _                   | (General)                                                                                                    |                                                                                                    | F      |
|---------------------|----------------------------------------------------------------------------------------------------|----------------------------------------------------------------------------------------------------|--------|
|                     | .NET Framework Version                                                                                                    | v4.0                                                                                                    |        |
|                     | Enable 32-Bit Applications                                                                                                    | True                                                                                                    |        |
|                     | Managed Pipeline Mode                                                                                                    | True                                                                                                    |        |
|                     | Name                                                                                                    | False                                                                                                    |        |
|                     | Queue Length                                                                                                    | 1000                                                                                                    | 1      |
|                     | Start Automatically                                                                                                    | True                                                                                                    |        |
| -                   | CPU                                                                                                    |                                                                                                    | L      |
|                     | Limit                                                                                                    | 0                                                                                                    |        |
|                     | Limit Action                                                                                                    | NoAction                                                                                                    |        |
|                     | Limit Interval (minutes)                                                                                                    | 5                                                                                                    |        |
|                     | Processor Affinity Enabled                                                                                                    | False                                                                                                    |        |
|                     | Processor Affinity Mask                                                                                                    | 4294967295                                                                                                    |        |
| -                   | Process Model                                                                                                    |                                                                                                    |        |
|                     | Identity                                                                                                    | ApplicationPoolIdentity                                                                                                    |        |
|                     | Idle Time-out (minutes)                                                                                                    | 20                                                                                                    |        |
|                     | Load User Profile                                                                                                    | True                                                                                                    |        |
|                     | Maximum Worker Processes                                                                                                    | 1                                                                                                    |        |
|                     | Ping Enabled                                                                                                    | True                                                                                                    |        |
| Er<br>[e<br>oj<br>b | nable 32-Bit Applications<br>enable32BitAppOnWin64] If set to<br>perating system, the worker proc<br>e in WOW64 (Windows on Windo | o true for an application pool on a 64-bi<br>:ess(es) serving the application pool wil<br>ows64) mode. Processes in WOW64 mo | t<br>1 |

35. Select Managed Pipeline Mode option using the dropdown menu and select Integrated option as shown below:

|                     | NET Framework Version                                                                                                    | v4.0                                                                                    | Ē       |
|---------------------|----------------------------------------------------------------------------------------------------|-----------------------------------------------------------------------------------------|---------|
|                     | Enable 22 Pit Applications                                                                                                    | True                                                                                    |         |
|                     | Managed Dipeline Mode                                                                                                    | Integrated                                                                              |         |
|                     | Name                                                                                                    | Integrated                                                                              |         |
|                     | Queue Length                                                                                                    |                                                                                         | 1       |
|                     | Start Automatically                                                                                                    |                                                                                         |         |
| F                   | CPU                                                                                                    | inde                                                                                    |         |
| _                   | Limit                                                                                                    | 0                                                                                       |         |
|                     | Limit Action                                                                                                    | NoAction                                                                                |         |
|                     | Limit Interval (minutes)                                                                                                    | 5                                                                                       |         |
|                     | Processor Affinity Enabled                                                                                                    | False                                                                                   |         |
|                     | Processor Affinity Mask                                                                                                    | 4294967295                                                                              |         |
| Ξ                   | Process Model                                                                                                    |                                                                                         |         |
|                     | Identity                                                                                                    | ApplicationPoolIdentity                                                                 |         |
|                     | Idle Time-out (minutes)                                                                                                    | 20                                                                                      |         |
|                     | Load User Profile                                                                                                    | True                                                                                    |         |
|                     | Maximum Worker Processes                                                                                                    | 1                                                                                       |         |
|                     | Ping Enabled                                                                                                    | True                                                                                    | -       |
| N<br>[r<br>IS<br>in | <b>lanaged Pipeline Mode</b><br>managedPipelineMode] Configui<br>GPI extension, or in Integrated M<br>ito the request processing pipelir | res ASP.NET to run in Classic Mode as a<br>lode where managed code is integrated<br>ne. | in<br>I |

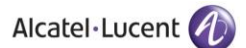

36. Press **OK** and close the **Internet Information Services (IIS) Manager** and **Administrative Tools** window.

# 4 Rainbow CTI & Media Bridge Installation

## **IMPORTANT!!** Windows Defender must be turned off during installation.

1. All the above listed configurations must be made before you proceed to this section. Double click the Rainbow CTI & Media Bridge.exe to start the installation. It is important that you run the setup as administrator as highlighted below:

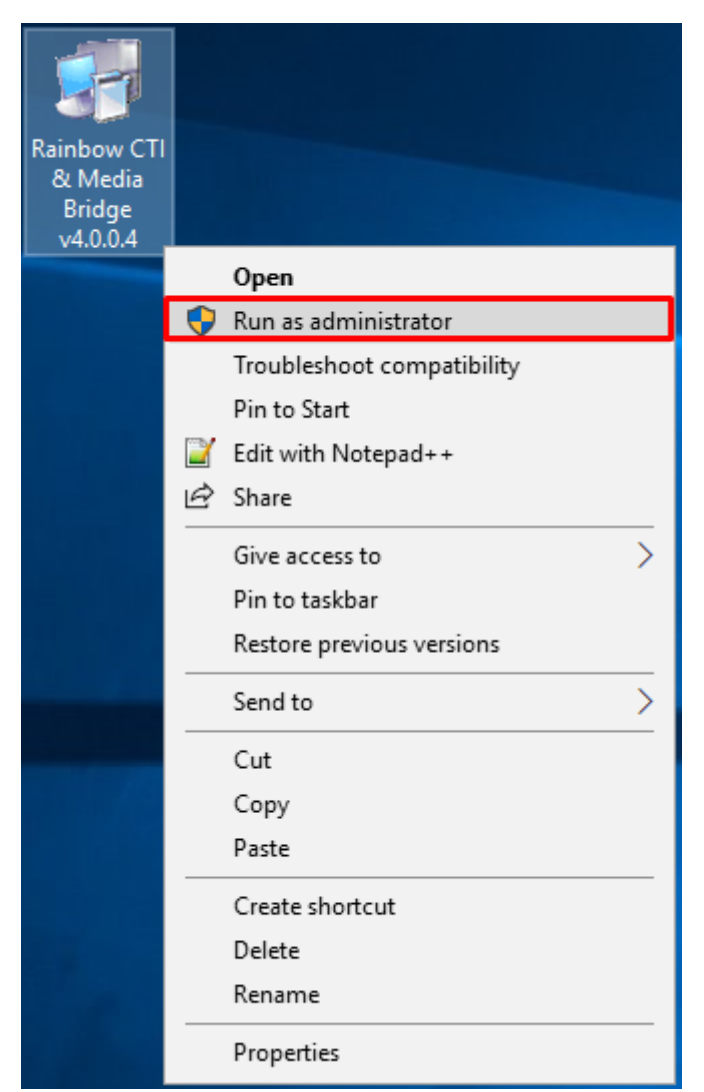

2. Your installation will begin by extraction of files as shown below:

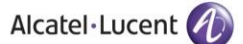

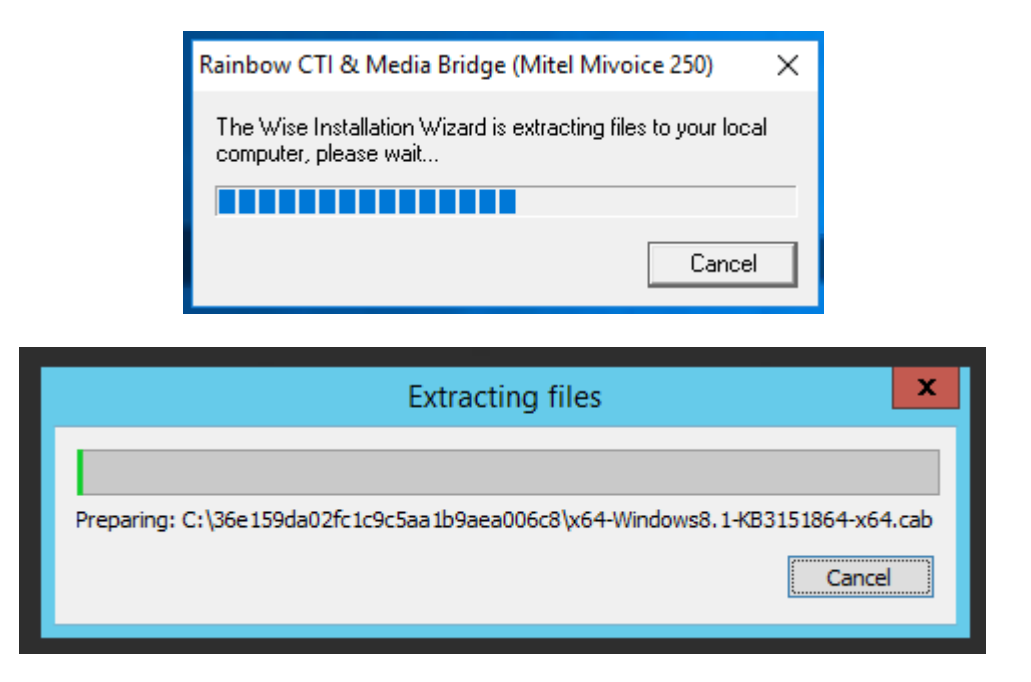

3. You will be prompted to install Microsoft .NET Framework 4.6.2:

| Microsoft                                                                                                    | .NET 2015                                                                                                    | <b>– – X</b>                                                                                                    |  |  |  |
|----------------------------------------------------------------------------------------------------|----------------------------------------------------------------------------------------------------|----------------------------------------------------------------------------------------------------|--|--|--|
| T Framework 4.6.2 Setup<br>Please accept the license terms to continue                                                                                                    | 2.                                                                                                    | .NET                                                                                                    |  |  |  |
| MICROSOFT SOFTWARE SUPPLEN                                                                                                    | IENTAL LICENSE TER                                                                                                    | MS ^                                                                                                    |  |  |  |
| .NET FRAMEWORK AND ASSOCIA<br>MICROSOFT WINDOWS OPERATION                                                                                                    | ATED LANGUAGE PAC                                                                                                    | KS FOR                                                                                                    |  |  |  |
| Microsoft Corporation (or based on where you live, one of its affiliates) licenses this supplement to you. If you are licensed to use Microsoft Windows operating system software (the "software"), you may use this supplement. You may not use it if you do not have a |                                                                                                    |                                                                                                    |  |  |  |
| I have read and accept the license term                                                                                                    | IS.                                                                                                    | 🖶 💾                                                                                                    |  |  |  |
| Download size estimate:                                                                                                    | 0 MB                                                                                                    |                                                                                                    |  |  |  |
| Download time estimates:                                                                                                    | Dial-Up: 0 minutes<br>Broadband: 0 minutes                                                                                                    |                                                                                                    |  |  |  |
| For data collection information, read the Microsoft Privacy Statement.                                                                                                    |                                                                                                    |                                                                                                    |  |  |  |
|                                                                                                    | Insta                                                                                                    | Cancel                                                                                                    |  |  |  |
|                                                                                                    | Microsoft T Framework 4.6.2 Setup Please accept the license terms to continue MICROSOFT SOFTWARE SUPPLEN INET FRAMEWORK AND ASSOCIA MICROSOFT WINDOWS OPERATIO Microsoft Corporation (or based on affiliates) licenses this supplement to Microsoft Windows operating system may use this supplement. You may I have read and accept the license term Download size estimate: Download time estimates: For data collection information, read the M | Microsoft .NET 2015 TFramework 4.6.2 Setup Please accept the license terms to continue.  MICROSOFT SOFTWARE SUPPLEMENTAL LICENSE TER .NET FRAMEWORK AND ASSOCIATED LANGUAGE PAC MICROSOFT WINDOWS OPERATING SYSTEM Microsoft Corporation (or based on where you live, one o affiliates) licenses this supplement to you. If you are licen Microsoft Windows operating system software (the "softw may use this supplement. You may not use it if you do no I have read and accept the license terms. Download size estimates: Dial-Up: 0 minutes For data collection information, read the Microsoft Privacy Statement Insta |  |  |  |

4. Check the option box next to I have read and accept the license terms and click on Install button that becomes enabled as soon as you click on the option next to I have read and accept the license terms.

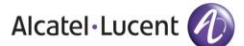

|                                                                                 | Microso                                                                            | ft .NET 2015                                                                                    | _                                                              | □ X           |  |
|---------------------------------------------------------------------------------|------------------------------------------------------------------------------------|-------------------------------------------------------------------------------------------------|----------------------------------------------------------------|---------------|--|
| .NET Framework 4.6.2<br>Please accept the lic                                   | ense terms to conti                                                                | nue.                                                                                            |                                                                | .NET          |  |
| MICROSOFT SO                                                                    | FTWARE SUPPL                                                                       | EMENTAL LICENSE                                                                                 | TERMS                                                          | ^             |  |
| .NET FRAMEWO<br>MICROSOFT WI                                                    | RK AND ASSOC<br>NDOWS OPERA                                                        | IATED LANGUAGE<br>TING SYSTEM                                                                   | PACKS FOR                                                      |               |  |
| Microsoft Corpor<br>affiliates) license<br>Microsoft Window<br>may use this sup | ation (or based<br>as this supplement<br>ws operating system<br>oplement. You make | on where you live, on<br>to to you. If you are<br>tem software (the y<br>ay not use it if you o | one of its<br>licensed to u<br>'software"), y<br>do not have a | se<br>ou<br>~ |  |
| ✓ I have read and a                                                             | accept the license to                                                              | erms.                                                                                           | -                                                              |               |  |
| Download size estimation                                                        | ate:                                                                               | 0 MB                                                                                            |                                                                |               |  |
| Download time estim                                                             | ates:                                                                              | Dial-Up: 0 minute:<br>Broadband: 0 min                                                          | s<br>utes                                                      |               |  |
| For data collection information, read the <u>Microsoft Privacy Statement</u> .  |                                                                                    |                                                                                                 |                                                                |               |  |
|                                                                                 |                                                                                    |                                                                                                 | Install                                                        | Cancel        |  |

5. Installation will start off and following screen is displayed once Microsoft .NET Framework is successfully installed.

| <b>_</b> 1           | Microsoft .NET 2015            | <b>– –</b> X |
|----------------------|--------------------------------|--------------|
| Installation         | Is Complete                    |              |
| .NET Framework 4.6.  | 2 has been installed.          |              |
|                      |                                |              |
| Check for more recen | it versions on Windows Update. |              |
|                      |                                |              |
|                      |                                |              |
|                      |                                |              |
|                      |                                | Finish       |

Once you click on **Finish** button, you might receive a pop up prompting you to restart your machine. Click on **Restart Later** option as highlighted below to continue with installation process.

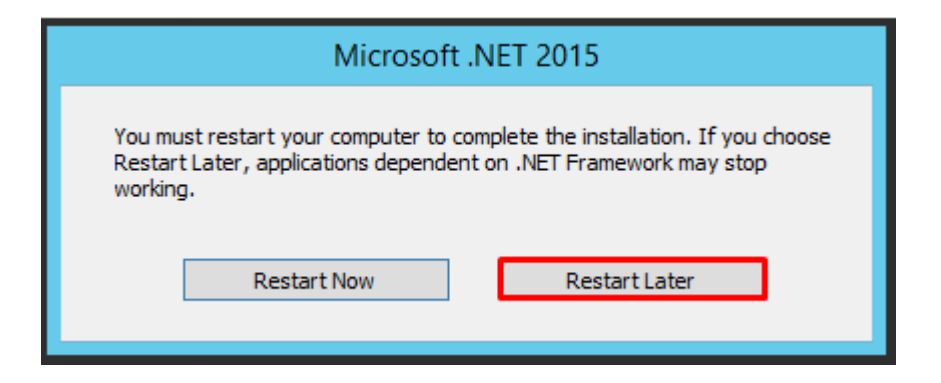

If .NET Framework is already installed on your machine, then following Window will be displayed:

| 교 Microsoft .NET 2015                                                                 | ×     |
|---------------------------------------------------------------------------------------|-------|
| Your installation will not occur. See below for reasons why.                          |       |
| Details .NET Framework 4.6.2 or a later update is already installed on this computer. |       |
|                                                                                       |       |
|                                                                                       |       |
|                                                                                       |       |
| More information about <u>blocked .NET Framework 4.6.2 installations</u> .            |       |
| Continue                                                                              | Close |

6. Now you will be prompted to install Microsoft Visual C++ 2015 as shown below:

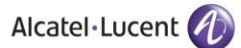

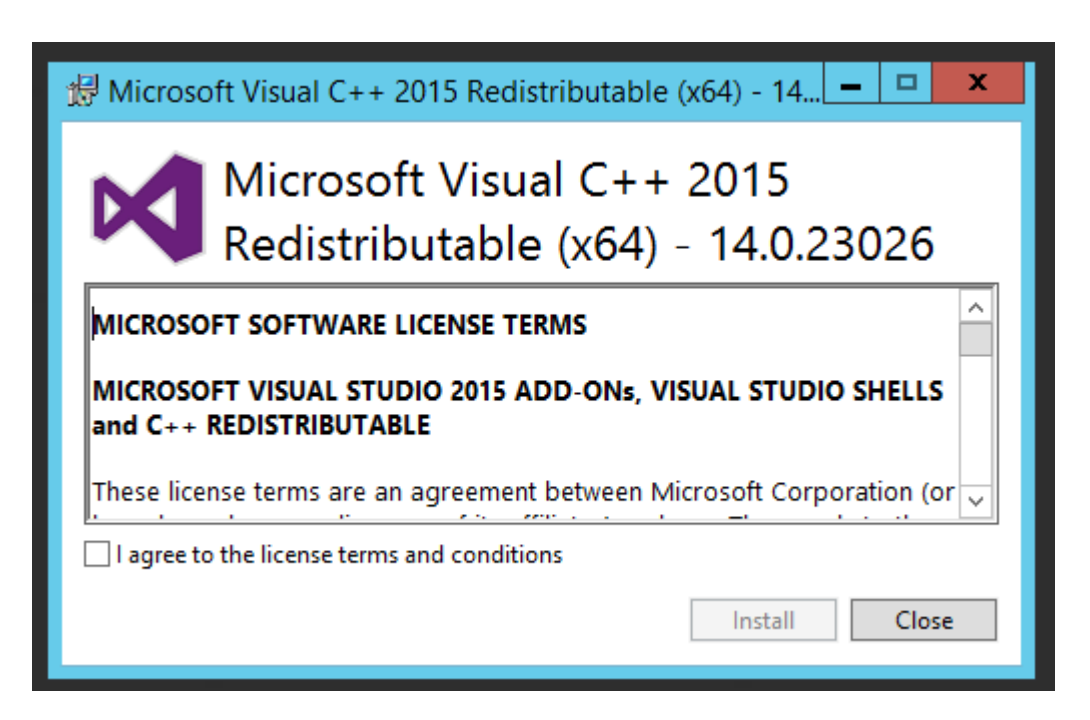

7. Tick the check box to accept the license agreement and then click **INSTALL** to begin the installation as shown below:

| 🖟 Microsoft Visual C++ 2015 Redistributable (x64) - 14.0.23026 Set 💷 💷 💌           |  |  |  |  |
|------------------------------------------------------------------------------------|--|--|--|--|
| Microsoft Visual C++ 2015<br>Redistributable (x64) - 14.0.23026                    |  |  |  |  |
| MICROSOFT SOFTWARE LICENSE TERMS                                                   |  |  |  |  |
| MICROSOFT VISUAL STUDIO 2015 ADD-ONs, VISUAL STUDIO SHELLS and C++ REDISTRIBUTABLE |  |  |  |  |
| These license terms are an agreement between Microsoft Corporation (or             |  |  |  |  |
| Install Close                                                                      |  |  |  |  |

Following screen will be presented.

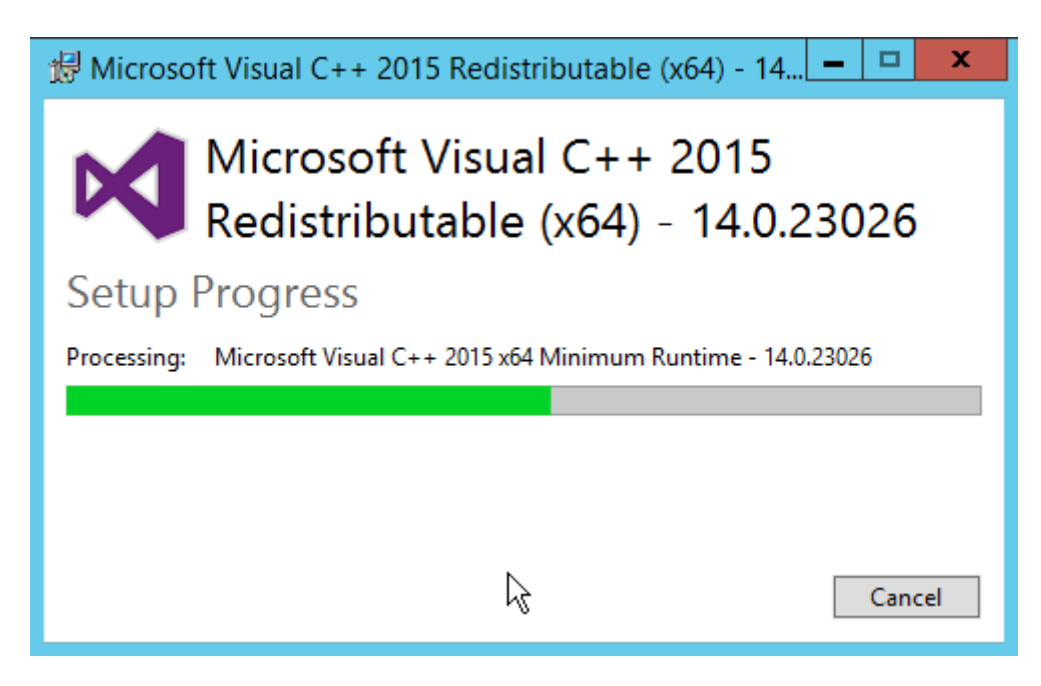

Wait, for the installation to be completed.

Installation successful. Click **CLOSE.** Once you click on **Close** button, you might receive a pop up prompting you to restart your machine. Click on **Restart Later** option to continue with installation process.

If Microsoft Visual C++ 2015 is already installed on your machine, then you will be asked to modify setup. Simply click on Close button as displayed below:

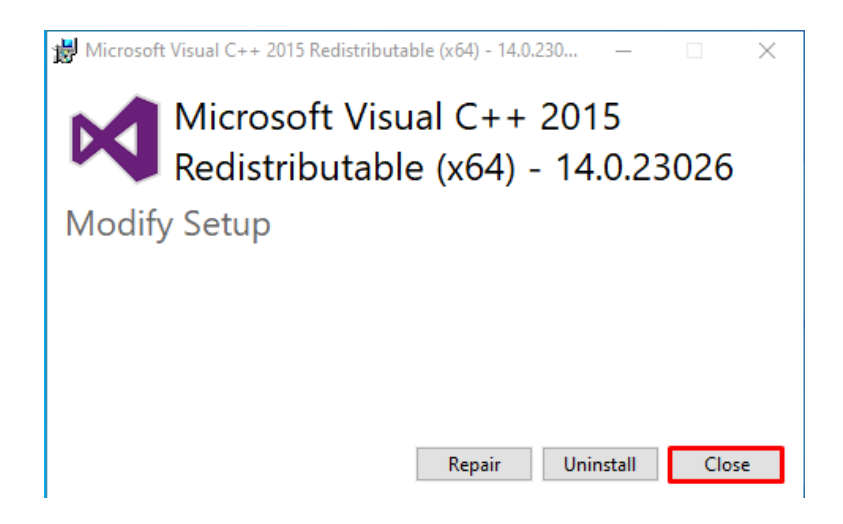

A pop up will be displayed to confirm cancellation of Microsoft Visual C++ 2015 setup. Click on Yes, as shown below:

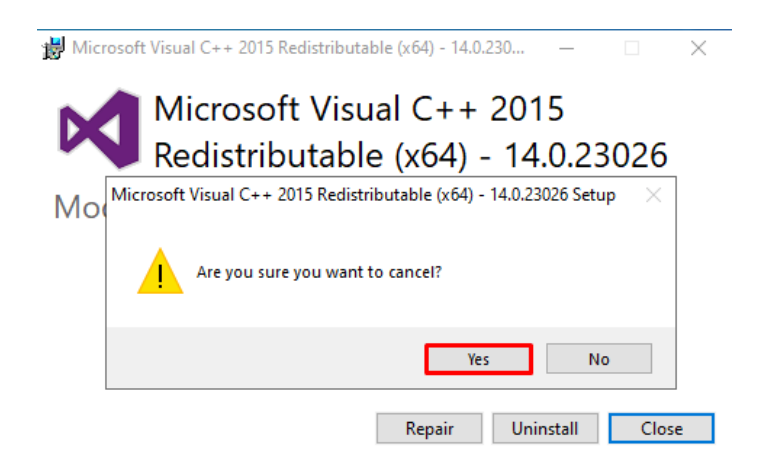

8. Now you will be presented with the installation screen for Rainbow CTI & Media Bridge. Click on Next as shown below:

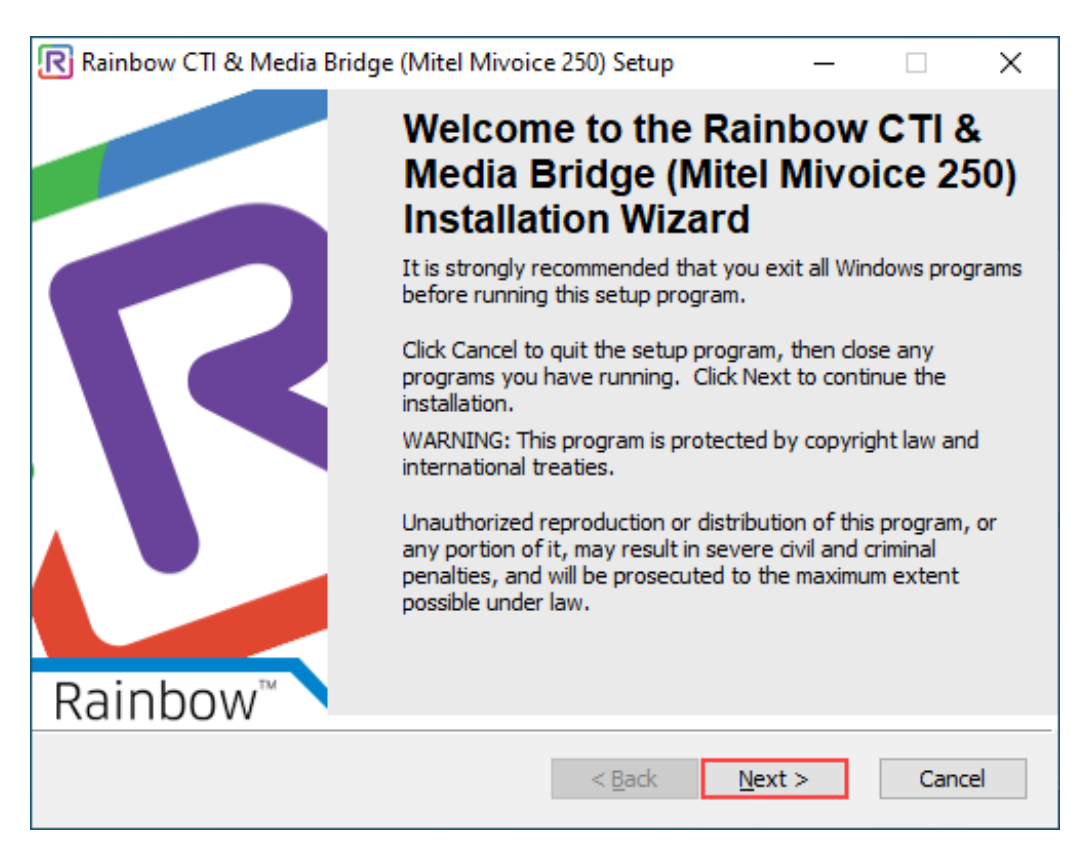

9. Please read the information on the screen carefully. Once read, select "I accept the license agreement" option and then click on the **Next** button, as shown below.

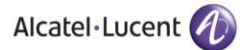

| Rainbow CTI & Media Bridge (Mitel Mivoice 250) Setup —                                                                                                    | ×            |
|----------------------------------------------------------------------------------------------------|--------------|
| License Agreement You must agree with the license agreement below to proceed.                                                                                                    | R<br>ainbow" |
| IMPORTANT - PLEASE READ CAREFULLY                                                                                                    | ^            |
| This Software License Agreement (hereinafter referred to as<br>this "Agreement") is between (a) You, the end user (i.e. the<br>legal person or entity that by its agents or representatives uses<br>the Software and/or Documentation as defined in Section 1<br>below) (hereinafter referred to as "You" or the "Licensee"), and<br>(b) the entity You contracted with to be supplied with the | *            |
| ● <u>I accept the license agreement</u><br>○ I <u>d</u> o not accept the license agreement<br>Rainbow Connector Installation Wizard<br><u>R</u> eset < <u>B</u> ack <u>N</u> ext > Can                                                                                                    | cel          |

Screenshot - Welcome Window

10. You are now asked to provide local machine account or domain **Username** and **Password** that will allow Rainbow CTI & Media Bridge for logging onto servers or to run application services.

| Rainbow CTI & Media Bridge (Mitel Mivoice 250) Setup —                                                             |          |
|----------------------------------------------------------------------------------------------------|----------|
| Logon Information<br>The following logon information is used by Rainbow CTI & Media Bridge (Mitel<br>Mivoice 250). | Rainbow" |
| Local Machine Information<br>Username : admin<br>Password : •••••                                                  |          |
| Rainbow Connector Installation Wizard < <u>B</u> ack <u>N</u> ext >                                                | Cancel   |

11. The program is asking you to browse for a suitable directory for Rainbow CTI & Media Bridge. If you have no preference, accept the default and click **Next**, as shown below.

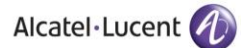

| Rainbow CTI & Media Bridge (Mitel Mivoice 250) Setup -                                                                              | ×                    |  |  |  |  |
|----------------------------------------------------------------------------------------------------|----------------------|--|--|--|--|
| Destination Folder<br>Rainbow CTI & Media Bridge (Mitel Mivoice 250) installion path.                                               | Rainbow <sup>*</sup> |  |  |  |  |
| The Installation Wizard will install the files for Rainbow CTI & Media Bridge (Mitel Mivoice 250) in the following folder.          |                      |  |  |  |  |
| You can choose not to install Rainbow CTI & Media Bridge (Mitel Mivoice 250) by<br>clicking Cancel to exit the Installation Wizard. |                      |  |  |  |  |
| Destination Folder                                                                                                    |                      |  |  |  |  |
| C:\Program Files (x86)\Alcatel-Lucent Enterprise\                                                                                   |                      |  |  |  |  |
| Rainbow Connector Installation Wizard                                                                                               | Cancel               |  |  |  |  |

Screenshot-Request for folder selection

- 12. Behind this screen is an install script ready to execute and configure the files of the Rainbow CTI & Media Bridge application
  - To begin the process, click the **Next** button, as shown below.

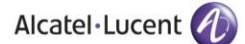

| Rainbow CTI & Media Bridge (Mitel Mivoice 250) Setup -                                       |      | ×       |
|----------------------------------------------------------------------------------------------|------|---------|
| Ready to Install the Application<br>Click Next to begin installation.                        |      | Rainbow |
| Click the Back button to reenter the installation information or click Cancel to the wizard. | exit |         |
| Rainbow Connector Installation Wizard                                                        | Са   | ncel    |

Screenshot-Ready for Installation

- 13. All the choices and options you have made with regards to Rainbow CTI & Media Bridge are now being implemented.
  - A progress bar will appear while the application is being installed, as shown below.

| Rainbow CTI & Media Bridge (Mitel Mivoice 250) Setup                               | _ |     | ×    |
|------------------------------------------------------------------------------------|---|-----|------|
| <b>Updating System</b><br>The features you selected are currently being installed. |   | R   | R    |
| Copying new files                                                                  |   |     |      |
|                                                                                    |   |     |      |
|                                                                                    |   |     |      |
|                                                                                    |   |     |      |
|                                                                                    |   |     |      |
| Rainbow Connector Installation Wizard                                              |   |     |      |
| Screenshot-Undating System                                                         |   | Can | icel |

14. Your application has been successfully installed when you see this screen. Click **Finish** button, as shown below.

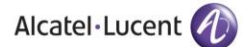

| R Rainbow CTI & Media Bridge (Mitel Mivoice 250) Setup — 🗌 🗙 |                                                       |                                          |                                                |            |    |
|--------------------------------------------------------------|-------------------------------------------------------|------------------------------------------|------------------------------------------------|------------|----|
|                                                              | Rainboy<br>(Mitel Mi<br>success<br>Click the Finish I | v CTI & Me<br>ivoice 250<br>sfully insta | edia Bri<br>) has bo<br>lled.<br>Installation. | dge<br>een |    |
| Rainbow <sup>™</sup> ヽ                                       |                                                       |                                          |                                                |            |    |
|                                                              |                                                       | < <u>B</u> ack                           | <u>F</u> inish                                 | Cano       | el |

Screenshot - Installation Complete Window

### Now Rainbow CTI & Media Bridge has been successfully installed in your system.

Once installation has been completed, you need to provide necessary permissions to the user for the installation path. So go to the default installation path as mentioned below:

### C:\Program Files (x86)\Alcatel-Lucent Enterprise

If you have provided a different installation path at the time of installation then go that particular installation path.

Once you have accessed the above path, select the **Rainbow CTI and Media Bridge** folder and right click on it. Go to **Properties** option as highlighted below:

| Computer | → Local Disk (C:) → Program Files (x | 86) <b>)</b> A  | Alcatel-Lucent Enterprise                               | •    |      |
|----------|--------------------------------------|-----------------|---------------------------------------------------------|------|------|
| 🍃 Open   | Include in library 👻 Share with      | •               | New folder                                              |      |      |
|          | Name                                 |                 | Date modified                                           | Туре | Size |
| ds       | 🕌 Rainbow CTI and Media Bridge 🗌     | Op<br>Op        | en<br>en in new window                                  |      | lder |
| nts      |                                      | Sh<br>Re<br>Inc | are with<br>store previous versions<br>clude in library | *    |      |
|          |                                      | Se              | nd to                                                   | •    |      |
|          |                                      | Cu<br>Co        | rt<br>ipy                                               |      |      |
|          |                                      | Cr<br>De<br>Re  | eate shortcut<br>lete<br>name                           |      |      |
|          | (                                    | Pr              | operties                                                |      |      |

Click on **Security** tab and click on **Edit** button to change permissions.

:

| 👃 Rainbow CTI and Media Bridge Properties 🧧                            | x |  |  |  |
|------------------------------------------------------------------------|---|--|--|--|
| General Sharing Security Previous Versions Customize                   |   |  |  |  |
| Object name: C:\Program Files (x86)\Alcatel-Lucent Enterprise\R        |   |  |  |  |
| Group or user names:                                                   |   |  |  |  |
| SYSTEM A                                                               | 1 |  |  |  |
| & Administrators (usethis-PC\Administrators)                           |   |  |  |  |
| & Users (usethis-PC\Users)                                             |   |  |  |  |
| 👷 Trustadinetallar                                                     |   |  |  |  |
| 4                                                                      |   |  |  |  |
| To change permissions, click Edit. Edit                                |   |  |  |  |
| Permissions for Users Allow Deny                                       |   |  |  |  |
| Full control                                                           |   |  |  |  |
| Modify                                                                 |   |  |  |  |
| Read & execute 🗸 🗉                                                     |   |  |  |  |
| List folder contents                                                   |   |  |  |  |
| Read                                                                   |   |  |  |  |
| Write -                                                                |   |  |  |  |
| For special permissions or advanced settings, Advanced click Advanced. |   |  |  |  |
| Learn about access control and permissions                             |   |  |  |  |
| OK Cancel Apply                                                        |   |  |  |  |

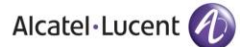

Check all the permissions for logged in user as highlighted below and then press Ok.

| Permissions for Rainbow CTI and Media Bridge                    |        |        |  |  |
|-----------------------------------------------------------------|--------|--------|--|--|
| Security                                                        |        |        |  |  |
| Object name: C:\Program Files (x86)\Alcatel-Lucent Enterprise\R |        |        |  |  |
| Group or user names:                                            |        |        |  |  |
| & CREATOR OWNER                                                 |        |        |  |  |
| SYSTEM                                                          |        |        |  |  |
| Administrators (usethis-PC/Administrators)                      |        |        |  |  |
| Users (usethis-PC/Users)                                        |        |        |  |  |
| Manual I rusted installer                                       |        |        |  |  |
|                                                                 |        |        |  |  |
|                                                                 | Add    | Remove |  |  |
| Permissions for Users                                           | Allow  | Deny   |  |  |
| Full control                                                    |        |        |  |  |
| Modify                                                          |        |        |  |  |
| Read & execute                                                  | 1      |        |  |  |
| List folder contents                                            | ~      |        |  |  |
| Read                                                            | 1      |        |  |  |
| Learn about access control and permissions                      |        |        |  |  |
| ОК                                                              | Cancel | Apply  |  |  |

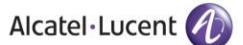

## 5 Verification Procedure

Once you have done with **Rainbow CTI & Media Bridge** installation, you will find a shortcut on your desktop. You can verify the installation by double clicking the icon.

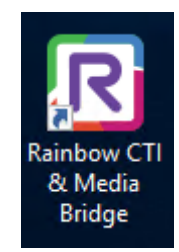

Rainbow CTI & Media Bridge Shortcut

# 6 Rainbow CTI & Media Bridge Interface

The installation is now completed and after you click Rainbow CTI & Media Bridge Shortcut a login screen is displayed as shown below:

|                                  | EN 👻                                                                     |
|----------------------------------|--------------------------------------------------------------------------|
|                                  | Connect to CTI & Media Bridge Administration Please enter the username   |
| Welcome to<br>CTI & Media Bridge | Username * Enter your password Password *                                |
|                                  | Login                                                                    |
| @ ■ 🚱 早 🗞                        | By continuing, you agree to: the Terms of Service and the Privacy Policy |

Please enter following credentials when you are logging into the Rainbow CTI & Media Bridge for the first time after installation:

### Username: admin

### Password: admin

You should be able to view the main screen below.
Alcatel·Lucent 🕖

| <b>R</b> ainbow <sup>™</sup> |             |   | ≡ CTI & Media Bridge   Version 4.0.0.4                    |                  |                          | A :     |
|------------------------------|-------------|---|-----------------------------------------------------------|------------------|--------------------------|---------|
| Cor                          | ntrol Panel | ~ | >- System                                                 |                  |                          |         |
| 5- Syst                      | tem         |   | Services Control Panel                                    |                  |                          |         |
| 🔊 Das                        | hboard      |   | Prinkow (TI & Madis Bridge Stanned                        |                  |                          |         |
| 🕑 Acti                       |             |   | Kainbow CII & Media Brid                                  | je - stoppen     | Start                    |         |
| 🗟 Acti                       |             |   |                                                           |                  |                          |         |
| <li>Set</li>                 | ttings      | ~ | Running Statistics                                        |                  |                          |         |
| 📮 Con                        |             |   | Started at                                                | N/A              |                          |         |
| PAB                          |             |   | Running time                                              | N/A              |                          |         |
| 🗟 Exte                       |             |   |                                                           |                  |                          |         |
| Ø Med                        |             |   | Connectivity Statistics                                   |                  |                          |         |
| Gei                          | neral       | ~ | Rainbow XMPP                                              | Disconnected     |                          |         |
| 📴 Syst                       |             |   | Rainbow PCG                                               | Disconnected     |                          |         |
| 器 Bus                        |             |   | Telephone System (Mitel MiVoice 250)<br>Last Heartbeat At | Disconnected N/A |                          |         |
| ট Rep                        |             |   |                                                           |                  |                          |         |
|                              |             | < |                                                           | R                | ainbow CTI & Media Bridg | ge 2021 |

Screenshot-Web Admin Control Panel

## enterprise.alcatel-lucent.com

Alcatel-Lucent and the Alcatel-Lucent Enterprise logo are trademarks of Alcatel-Lucent. To view other trademarks used by affiliated companies of ALE Holding, visit: enterprise.alcatel-lucent.com/trademarks. All other trademarks are the property of their respective owners. The information presented is subject to change without notice. Neither ALE Holding nor any of its affiliates assumes any responsibility for inaccuracies contained herein